# **WBSCM User Guide**

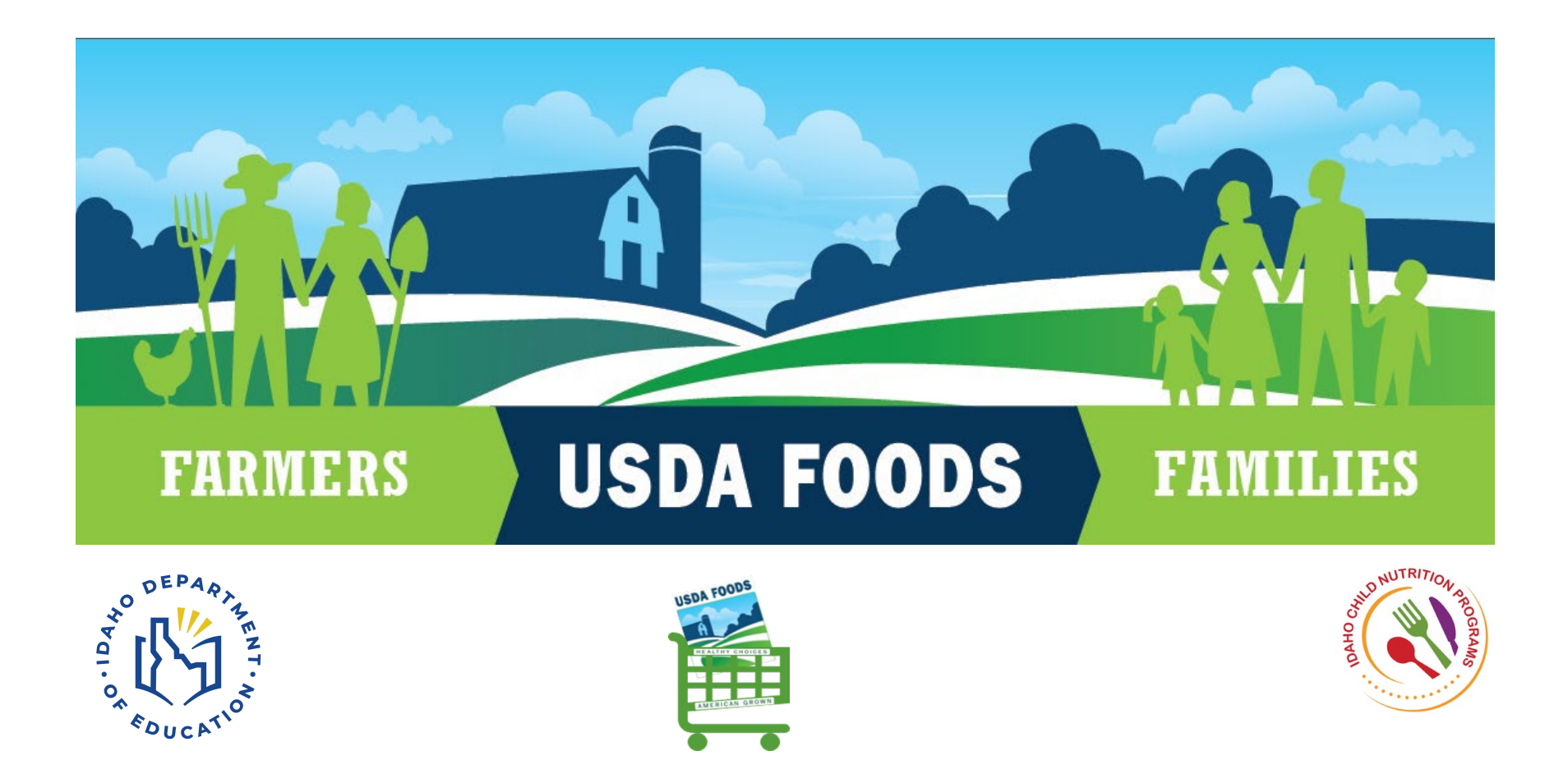

# Table of Contents

| Setup WBSCM Accounts                              | 3  |
|---------------------------------------------------|----|
| WBSCM New User                                    | 12 |
| Current WBSCM User                                | 12 |
| Running an Entitlement Summary Report             | 16 |
| Entering an Order in WBSCM                        | 21 |
| Running a Requisition Status Report               | 37 |
| Running a value of Commodities Received Report-RA | 44 |
| Helpful Hints                                     | 50 |
| WBSCM Status Definitions                          | 51 |

### **Setup WBSCM Accounts for your Staff**

Here are examples of the food service positions that you may need to authorize and add to your WBSCM Profile

- Food Service Director
- Kitchen Manager
- Ordering Manager
- Claim Specialist
- Business Manager

Steps to complete for the new user accounts for your staff:

- 1. Navigate to "Manage Users"
- 2. Create a New User Personal Data Tab
- 3. Roll Data Tab
- 4. How Roll Data Applies

## Navigate to "Manage Users"

ISDA

Step 1. Click on the "Admin" tab, then "Manage Users."

Step 2. "Welcome to Manage Users" will appear as indicated by the red arrow.

Home Operations Admin Help Organization Maintenance Manage Users Master Data Admin > Manage Users > Maintain User Profile Welcome to Mai Manage Users All required fields are ma User Security Report USDA United States Department of Agriculture Web Based Supply Chain Management Back Forward History Favorites Personalize Home Operations Admin Reports Help Manage Users Master Data Organization Maintenance Admin > Manage Users > Maintain User Profile Manage Users Welcome to Mar User Security Report All required fields are ma Welcome to Manage Users All required fields are marked with a red asterisk (\*) User Selection Organization Selection User Search Criteria:\* Last Nar Search Clear Reset To Top Organization Organization Search Criteria: Active Organizations First Name Crystal • 1 Kathrine A-ISDL Unallocated Teresa Create New User

United States Department of Agriculture

Back Forward History Favorites Personalize

Web Based Supply Chain Management

Step 3. Click on the "Create New Users" button

### **Create a New User – Personal Data Tab**

Step 4. Click on "Personal Data" tab.

|                                    | Hans Saarch                                                                                                 |                 |                                                                                      |                 |
|------------------------------------|----------------------------------------------------------------------------------------------------|-----------------|--------------------------------------------------------------------------------------|-----------------|
| Automation searchion               | User Search                                                                                                 |                 |                                                                                      |                 |
| Org Search Criteria:* Search Reset | User Search Cr                                                                                              | iteria:*        |                                                                                      | Search Reset    |
| Reset To Top Org                   | First Name                                                                                                  |                 | Last Name                                                                            | Last Logon Date |
| Organizations                      | <u>+</u>                                                                                                    |                 |                                                                                      |                 |
| ID Dept. of Education              |                                                                                                    |                 |                                                                                      |                 |
|                                    |                                                                                                    |                 |                                                                                      |                 |
|                                    | _                                                                                                    |                 |                                                                                      |                 |
|                                    |                                                                                                    |                 |                                                                                      |                 |
|                                    |                                                                                                    |                 |                                                                                      |                 |
|                                    |                                                                                                    |                 |                                                                                      |                 |
|                                    |                                                                                                    |                 |                                                                                      |                 |
|                                    | Create New Use                                                                                              | er              |                                                                                      |                 |
|                                    |                                                                                                    |                 |                                                                                      |                 |
|                                    | User Details                                                                                                |                 |                                                                                      |                 |
|                                    | and the second second                                                                                       | Chiefen         |                                                                                      |                 |
|                                    | Derangel                                                                                                    | Data Dala Dat   | a Admin Data                                                                         |                 |
|                                    | Personal                                                                                                    | Date Role Det   | a Admin Data                                                                         |                 |
|                                    | Company:                                                                                                    | 0004000451      | Street Address                                                                       |                 |
|                                    | Company:<br>User ID:                                                                                        | 0004000451      | a Admin Data Street Address City:                                                    |                 |
|                                    | Company:<br>User ID:<br>Title                                                                               | 0004000451      | a Admin Data Street Address: City: Zip Code:                                         |                 |
|                                    | Company:<br>User ID:<br>Title:<br>First Name-**                                                             | 0004000451      | Admin Date  Street Address  City:  Zip Code  Country:*                               |                 |
|                                    | Company:<br>User ID:<br>Title:<br>First Name.*<br>Last Name.*                                               | 0004000451      | a Admin Data Street Address: City: Zip Code: Country:* State Of Province             | ×               |
|                                    | Company:<br>User ID.<br>Title<br>First Name.*<br>Last Name.*                                                | 0004000451      | a Admin Date Street Address: City: Zip Code: Country:* State Or Province: Time 2 nos | v<br>v          |
|                                    | Company:<br>User ID.<br>Title<br>First Name.*<br>Last Name.*<br>Emait.*<br>Errait.*                         | 0004000451      | a Admin Date Street Address: City: Zip Code: Country:* State Or Province: Time Zone: | ¥<br>¥          |
|                                    | Company:<br>User ID:<br>Title<br>First Name.*<br>Last Name.*<br>Email.*<br>Fac                              | 0004000451      | Admin Date Street Address: City: Zip Code: Country:* State Or Province: Time Zone:   | ¥<br>¥          |
|                                    | Company:<br>User ID:<br>Title:<br>First Name.*<br>Last Name.*<br>Email.*<br>Fax:<br>Noble Phone.            | 0004000451      | a Admin Data Street Address: City: Zip Code: Country:* State Or Province: Time Zone: | *               |
|                                    | Company:<br>User ID:<br>Title:<br>First Name:*<br>Last Name:*<br>Email:*<br>Fax:<br>Mobile Phone:<br>Phone: | Dets 1 Role Det | a Admin Date Street Address: City: Zip Code: Country:* State Or Province: Time Zone: | *               |
|                                    | Company:<br>User ID:<br>Title<br>First Name.*<br>Last Name.*<br>Email *<br>Fax:<br>Mobile Phone:<br>Phone:  | Date 1 Tole Det | a Admin Data                                                                         | V               |

### **Create a New User – Personal Data Tab**

Step 5. Fill in information on the "Personal Data" tab.

\*Note that the last name and e-mail must be the same as what the employee uses when creating their individual eAuthentication (eAuth) account. Check with your staff to ascertain whether they have an eAuth account. If you participate in the USDA DoD Fresh Program, they may have an eAuth account. This account can be used for both FFAVORS and WBSCM.

If you have an individual who will order USDA Foods in the WBSCM portal they must create an eAuth account and it may not be concurrently while you are adding user roles.

|            | Company:      | 0004000451 | Street Address:    | 650 W State Street     |  |
|------------|---------------|------------|--------------------|------------------------|--|
|            | User ID:      |            | City:              | Boise                  |  |
| Email and  | Title:        | -          | Zip Code:          | 83702                  |  |
| last name  | First Name:*  | First      | Country:*          | USA                    |  |
| last hame  | Last Name:*   | Last       | State Or Province: | Idaho 💌                |  |
| must match | Email:*       | email here | Time Zone:         | Mountain Time (Denver) |  |
| the eAuth  | Fax:          |            |                    |                        |  |
| account /  | Mobile Phone: |            |                    |                        |  |
| account    | Phone:        |            |                    |                        |  |

## **Roll Data Tab**

Step 6. "Add" appropriate roles for the employee (see next page for definitions of roles). By clicking on the gray box next to the Available Role and then "Add".

|              | Avaliable Roles    | Current Roles      |
|--------------|--------------------|--------------------|
|              |                    |                    |
|              | Order Manager - RA | Order Manager - RA |
|              |                    | org Admin - KA     |
| $\checkmark$ | View-Only - RA     |                    |
|              |                    |                    |
| dd"          | Save Cased         |                    |
| priate       | Save Cancel        |                    |
| les 🖊 🚽      |                    |                    |

### **How Role Data Applies**

- Make sure that Order Manager RA is selected for those that plan orders.
- Make sure that "Org Admin-RA" and "User Admin-RA" is selected for those that plan to create/modify access for other employees
- Anyone who wants to view reports, including the Order Manager, needs "View only -RA" Access. Click next to that role, click "Add", then Click "Save"

Plan to Place Order

Choose "Order Manager -RA"

Plan to Create/Modify Access for Other Employees

Choose "Org Admin -RA"

& "User Admin-RA"

#### Anyone wanting to View Reports

Choose "View Only-RA access"

\*Includes Order Manger

### **New User-Save**

#### Step 7. Click "Save."

| Avaliable Roles   |                  | Current Roles      |   |
|-------------------|------------------|--------------------|---|
| Order Manager - I | RA Add           | Order Manager - RA |   |
| Org Admin - RA    |                  | Org Admin - RA     |   |
| User Admin - RA   | < Remove         | User Admin - RA    |   |
| View-Only - RA    |                  | View-Only - RA     |   |
|                   | 1                |                    | * |
| Save Cancel       |                  |                    |   |
|                   |                  |                    |   |
|                   | n dick           | 'Save"             |   |
|                   | When you chen    | ail will           |   |
|                   | automatically be | sent to            |   |
|                   | the new us       | ser                |   |
|                   |                  |                    |   |

### **User Created Successfully**

Once the information is saved in the "Personal Data" tab, a message will appear that confirms "User Created Successfully".

If you add the data roles later a "User Updated Successfully" message will appear.

| Velcome to Manage Users |   |                        |           |                 |
|-------------------------|---|------------------------|-----------|-----------------|
| Organization Selection  |   | User Search            |           |                 |
| Org Search Criteria:    |   | User Search Criteria:* |           | Search Reset    |
| Reset To Top Org        |   | First Name             | Last Name | Last Logon Date |
| ID Dept. of Education   |   |                        |           |                 |
|                         |   | First                  | Last      |                 |
|                         |   | Create New User        |           |                 |
|                         | _ | User Details           |           |                 |

### **Delete User**

Step 1. Just as you can add a new user, you will be able to delete users. You will select the box next to the name you want to delete and select the "Delete User "button at the bottom.

Step 2. You will then see the message at the top indicating "Success - User Deleted".

| er Details           |                                                                  |              | Welcome to Manage Users                                                                           |                                                              |
|----------------------|------------------------------------------------------------------|--------------|---------------------------------------------------------------------------------------------------|--------------------------------------------------------------|
| Personal Data Role D | ata Admin Data Street Address:                                   |              | Success - User Deleted.<br>All required fields are marked with a red asterisk (*)                 |                                                              |
| Jser ID:             | City:                                                            |              | Organization Selection                                                                            | User Search                                                  |
| Title:               | Zip Code:<br>Country:<br>State Or Province:<br>ho.gov Time Zone: | 83702<br>USA | Org Search Criteria:* Search Reset<br>Reset To Top Org<br>Organizations<br>• ID Dept of Education | User Search Criteria:"  First Name Last Name Last Logon Date |
|                      |                                                                  |              |                                                                                                   | Create New User                                              |

#### OTED 1

### **WBSCM Registration for New User**

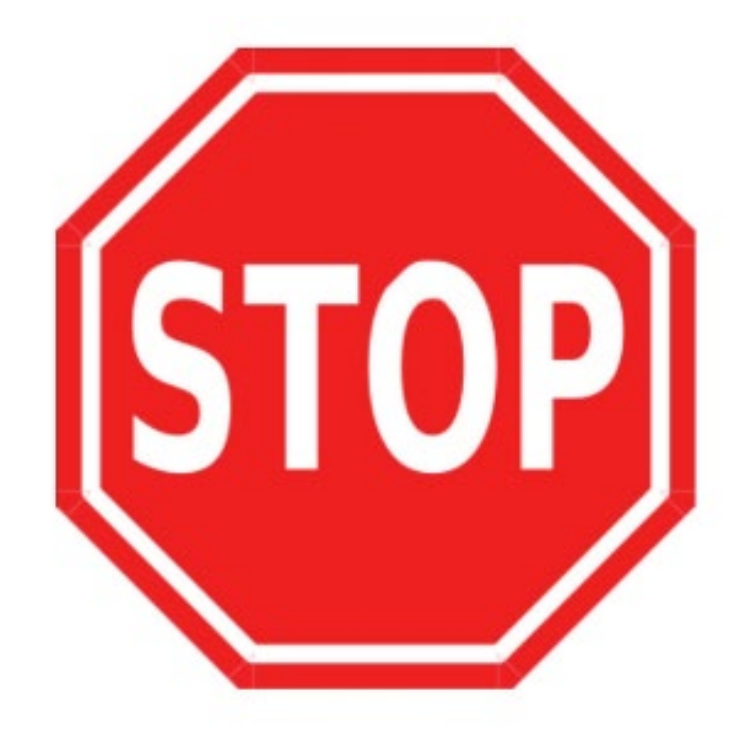

- 1. The new user will need to create a Login.gov and an eAuthentication account if they do not have one as per the automated email received from WBSCM.
- 2. Follow all instructions in the WBSCM email including step 2 and answer the "Rules of Behavior" question to complete the registration process.
- 3. Use this guide to help guide which options to select on each of the websites associated to the complete registration process.

## Sample New User Email from WBSCM

A user account has been created for you in the United States Department of Agriculture (USDA) Web-Based Supply Chain Management (WBSCM) system.

If you are a USAID Federal Employee or Contractor, please disregard this email and contact the AMS Help Desk for instructions on how to proceed.

WBSCM is a USDA eAuthentication (eAuth) protected application. To access WBSCM, go to the USDA eAuthentication page, select the appropriate User Type based on your role, and follow the steps identified below:

#### a. Customers, Vendors, Business Partners

- 1. Select Customer and complete Steps 1 and 2.
- Use Login.gov credentials to access WBSCM.
- b. USDA Federal Employees, Affiliates, Contractors
  - Skip Step 1 and complete Step 2.
  - 2. Select USDA Employee/Contractor and use PIV/Lincpass credentials to access WBSCM.

If you have an existing eAuth account to access any non-WBSCM application, skip Step 1 and complete Step 2 below.

#### Helpful Tips:

- SAVE this email until you have completed Step 2 below.
- · Your Login.gov or PIV/Lincpass credentials must match your last name and email address in WBSCM (as referenced in this email) to successfully register your new account.
- Login.gov account requires a unique email address.
- A single Login.gov account can be used for USDA and non-USDA applications. For USDA protected applications, the Login.gov account must be linked to eAuth.
- Your Login.gov ID or PIV/Lincpass can be linked to multiple WBSCM accounts.

#### How to Register a new WBSCM account

#### Step 1. Create Login.gov ID and link to eAuth

This step is required only for public customers, vendors, and business partners conducting business with USDA. Go to the USDA eAuthentication page, select Customer, then Login.gov option. You will be directed to the Login.gov website.

You can access WBSCM with an existing Login.gov ID or create a new one:

- a. If you already have an active Login.gov ID, Sign in with your existing credentials and complete the steps to perform a one-time process to link your Login.gov ID with USDA eAuth.
- b. To create a new Login.gov ID, choose Create an account; provide a unique email address, establish multi-factor authentication, and return to eAuth to link the new account with eAuth.

Note: If you don't have an existing eAuth account, when linking Login.gov ID with the eAuth system, choose Continue without linking to an existing eAuth account. This establishes an automatic link to a new eAuth account.

After Login.gov credentials are created and successfully linked to eAuth, the Account Information page displays a summary of your Login.gov credentials with a green Linked checkmark. This completes Step 1. Log out, and go to Step 2 to register your WBSCM account.

#### Step 2. Register WBSCM Account

This one-time step must be completed by all users to access WBSCM. To register your new WBSCM account, click on the link below and log in using your Login.gov or PIV/Lincpass credentials based on your user type. This link is unique to your WBSCM account and should not be shared with others.

https://portal.wbscm.usda.gov/registration?action=init&token=euv7GnLWq5K44deTodVYZvEV%2F1qW0QvlqQ5gux1Sb6DDnXLyEGswycPfw7K4YeyA (Copy and paste the link above in your Web Browser, if you encounter issues.)

Follow the system prompts to accept the Rules of Behavior and access WBSCM. This completes the WBSCM registration process.

Note: An active Login.gov ID or PIV/Lincpass can be linked to more than one WBSCM account. If you have an existing WBSCM account, be sure to sign out of any active WBSCM sessions and close the browser before registering a new account. If you have multiple WBSCM accounts, you will be prompted to select which one to use when logging into WBSCM.

Be sure to Bookmark WBSCM for future convenience: https://portal.wbscm.usda.gov/

If you have any questions, please contact your user administrator: <u>cedgar@sde.idaho.gov</u> You may also contact the WBSCM Service Desk at <u>wbscm.servicedesk@caci.com</u> or call 877-WBSCM-4U (877-927-2648)

Links in this email USDA eAuthentication Page: <u>https://www.eauth.usda.gov/eauth/b/usda/login</u> WBSCM Production Portal: <u>https://portal.wbscm.usda.gov/</u>

The new user will then receive an email from WBSCM asking them to set up their account similar to the one shown.

#### Please, note this is a 2 step process to create an account.

The third step asks you to save the link in a bookmark

**From the automated email-** WBSCM is a USDA eAuthentication (eAuth) protected application. To access WBSCM, go to the <u>USDA eAuthentication page</u>, select the appropriate <u>User</u> <u>Type</u> based on your role, and follow the steps identified below (from the email):

- a. Customers, Vendors, Business Partners
- 1. Select **Customer** and complete Steps 1 and 2.
- 2. Use Login.gov credentials to access WBSCM.

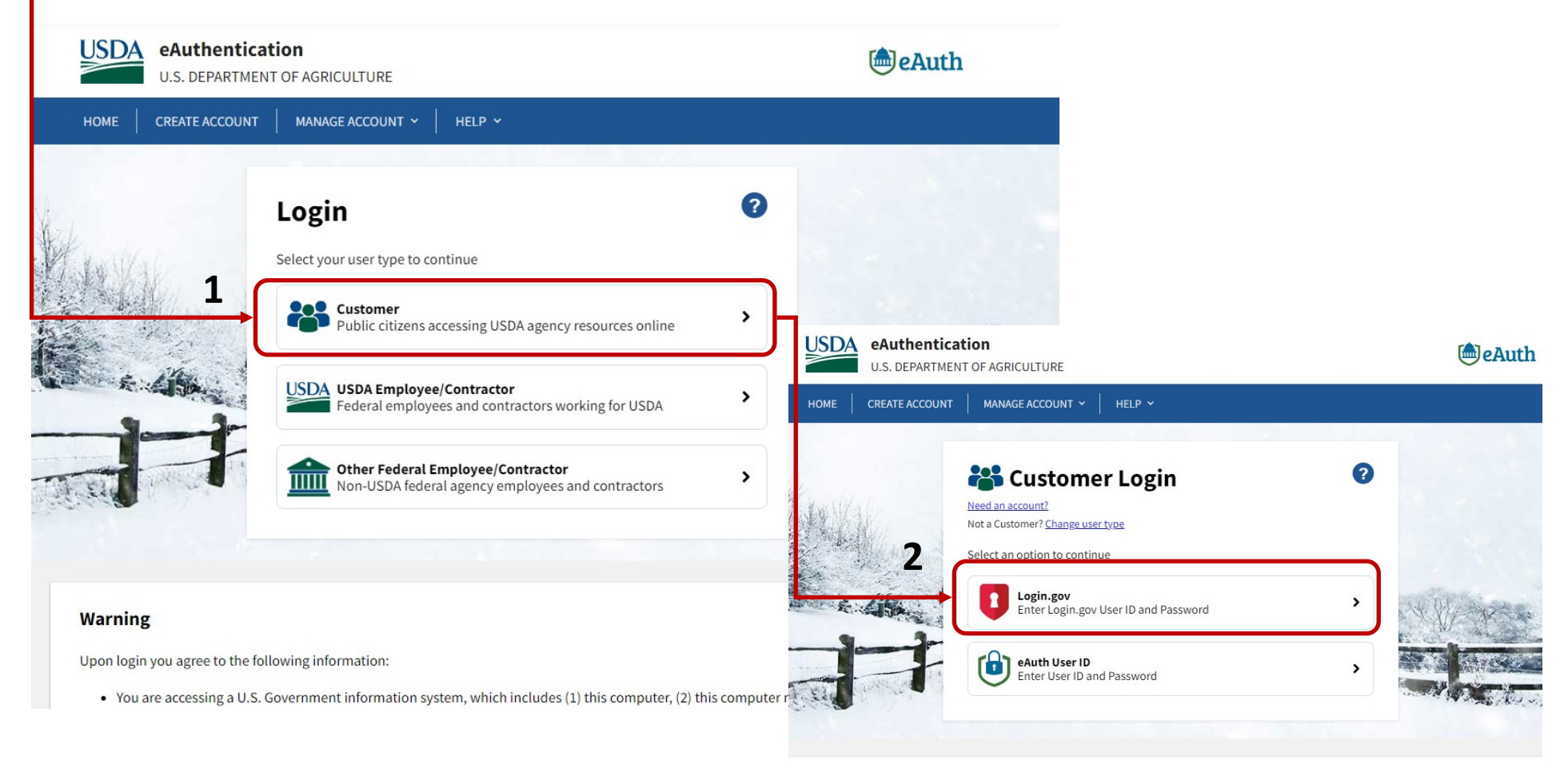

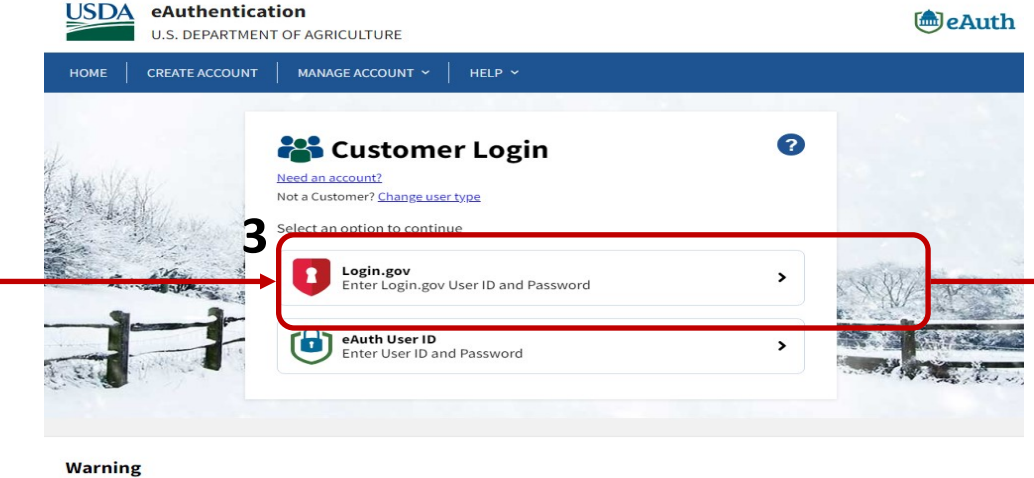

```
warning
```

```
Upon login you agree to the following information:
```

#### How to Register a new WBSCM account (Steps from the email)

#### Step 1. Create Login.gov ID and link to eAuth

This step is required only for public customers, vendors, and business partners conducting business with USDA. Go to the <u>USDA eAuthentication page</u>, select **Customer**, then **Login.gov** option. You will be directed to the Login.gov website.

You can access WBSCM with an existing Login.gov ID or create a new one:

 a. If you already have an active Login.gov ID, Sign in with your existing creden tials and complete the steps to perform a one-time process to link your Log in.gov ID with USDA eAuth.

b. To create a new Login.gov ID, choose **Create an account**; provide a unique email address, establish multi-factor authentication, and return to eAuth to link the new account with eAuth.

USDA eAuthentication is using Login.gov to allow you to sign in to your account safely and securely.

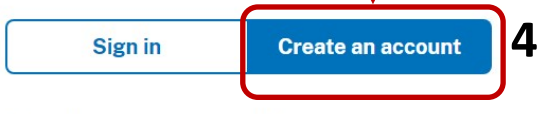

#### Create an account for new users

Enter your email address

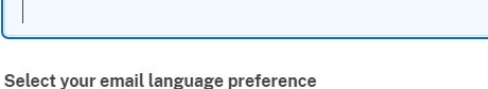

Login.gov allows you to receive your email communication in English, Spanish or French.

| ogin.gov <u>Rules of Use</u> ⊠ |
|--------------------------------|
|                                |
|                                |

# Login.gov sends you a confirmation email to your registered email

| Check your email                                                                                                    | Then you create a password for Login.gov.                                                                                                    |
|----------------------------------------------------------------------------------------------------|----------------------------------------------------------------------------------------------------|
| we sent an email to a with a link to confirm your email address. Follow the link to continue creating your account.                                                 |                                                                                                    |
| Didn't receive an email? <u>Resend</u><br>Or, <u>use a different email address</u>                                                                                  | You have confirmed your email address                                                                                                    |
| You can close this window if you're done.                                                                                                    | Create a strong password<br>Your password must be 12 characters or longer. Don't use<br>common phrases or repeated characters, like abc or 111. |
|                                                                                                    | Password                                                                                                    |
| DOGIN.GOV                                                                                                    | Confirm password                                                                                                    |
| Confirm your email                                                                                                    | Password strength: Great                                                                                                    |
| Thanks for submitting your email address. Please click the link<br>below or copy and paste the entire link into your browser. This<br>link will expire in 24 hours. | Continue                                                                                                    |
| Confirm email address                                                                                                    | Password safety tips                                                                                                    |
| https://secure.login.gov/sign_up/email/confirm?<br>_request_id=1fb21eb4-d1e9-4c76-83f9-<br>4f6deb0fa349&confirmation_token=ye6PR5zLgx1tUSz-dXn_                     | Cancel account creation                                                                                                    |

Please do not reply to this message. If you need help, visit login.gov/help/

5

6

| LOGIN.GOV                   | Welcome Randomemail@mine.com            | Sign out                              |
|-----------------------------|-----------------------------------------|---------------------------------------|
|                             | 8                                       | Log<br>clic                           |
| Your Account                | <u>Continue to USDA eAuthentication</u> | eAu                                   |
| Add email address           | Your account                            |                                       |
| Edit password               |                                         |                                       |
| Delete account              | Email preferences                       |                                       |
| Your authentication methods | Email addresses                         |                                       |
| Add phone number            | crystaldedgar@crystalshomemade.com      |                                       |
| Add authentication apps     | + Add new email                         |                                       |
| Add face or touch unlock    | Language                                | Then t                                |
| Add security key            | English                                 | eAuth                                 |
| Add federal employee ID     |                                         | eAuth                                 |
| Get backup codes            | Password                                | an aut                                |
| Your connected accounts     | ****                                    | Edit accoul                           |
|                             |                                         | U.S. DEPARTMENT OF AGRICULTURE        |
|                             | но                                      | ME CREATE ACCOUNT MANAGE ACCOUNT Y HE |
|                             |                                         |                                       |

Log into Login.gov and click "Continue to USDA eAuthentication"

Then to link Login.gov ID with the eAuth system, choose "**Continue** without linking to an existing eAuth account". This establishes an automatic link to a new eAuth account.

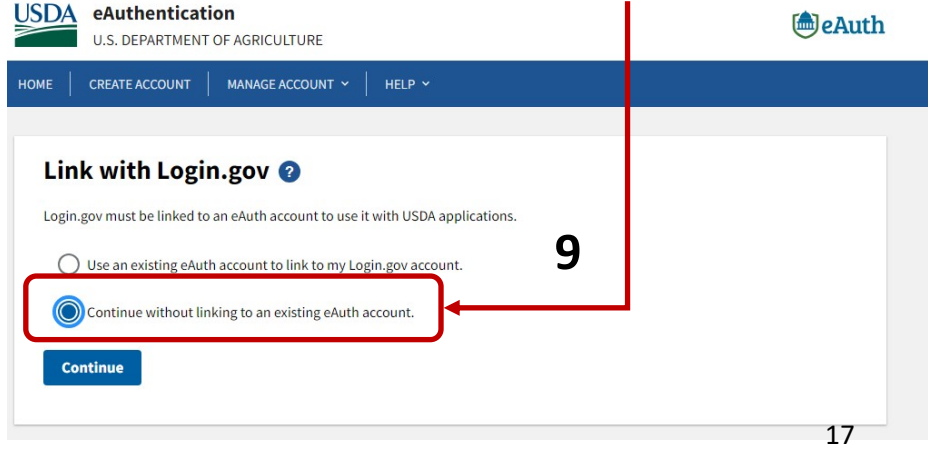

The last part is following "Step 2" in the "Register USDA WBSCM User Account Email. Then clicking on the unique link to access the "WBSCM Rules of Behavior" page.

| Step 2. Register WBSCM Account<br>This one-time step must be completed by all users to access WBSCM. To register your<br>based on your user type. This link is unique to your WBSCM account and should not b | r new WBSCM account, click on the link below and log in using your Login.gov or PIV/Lincpass credentials<br>be shared with others.                                                                                                    |
|----------------------------------------------------------------------------------------------------|----------------------------------------------------------------------------------------------------|
| https://portal.wbscm.usda.gov/registration?action=init&token=euv7GnLWq5K44deT<br>(Copy and paste the link above in your Web Browser, if you encounter issues.)                                               | FodVYZvEV%2F1qW0QvlqQ5gux1Sb6DDnXLyEGswycPfw7K4YeyA                                                                                                    |
| Follow the system prompts to accept the Rules of Behavior and access WBSCM. This                                                                                                    | completes the WBSCM registration process.                                                                                                    |
| Note: An active Login.gov ID or PIV/Lincpass can be linked to more than one WBSCM<br>close the browser <u>before</u> registering a new account. If you have multiple WBSCM acc                               | account. If you have an existing WBSCM account, be sure to <u>sign out of any active WBSCM sessions</u> and<br>sounts, you will be prompted to select which one to use when logging into WBSCM.                                                                                                    |
| Be sure to Bookmark WBSCM for future convenience: https://portal.wbscm.usda.gov                                                                                                    | <u>ul</u>                                                                                                    |
| If you have any questions, please contact your user administrator: <u>cedgar@sde.idaho</u><br>You may also contact the WBSCM Service Desk at <u>wbscm.servicedesk@caci.com</u> or ca                         | 9.ROV<br>all 877-WBSCM-4U (877-927-2648)                                                                                                    |
| Links in this email<br>USDA eAuthentication Page: <u>https://www.eauth.usda.gov/eauth/b/usda/login</u><br>WBSCM Production Portal: <u>https://portal.wbscm.usda.gov/</u>                                     |                                                                                                    |
|                                                                                                    |                                                                                                    |
| Ru<br>(V<br>Veto<br>11<br>1.<br>Ag<br>3.<br>S<br>Ple                                                                                                    | Diver Validation WESCM User Validation Wescm User Validation Wescm User Validation  Wescm User Validation  Wescm User Validation  Wescm Validation Security responsibilities to be allowed access to the WBSCM white the Validation for all participants include, but are not mitted to, the following:  Participants shall understand and comply with United States Department of priculture (USDA) policies and procedures, and with federal, state, and local  Wescm Wescm Wescm Validation  Accept Verset  Participants the WBSCM Rules of Behavior. Clicking Accept will continue the validation process. |

After you click submit, you will then be logged into WBSCM.

# **WBSCM for a Current User prior to 2022**

- 1. Keep user name and password in a safe place where you can access it. Idaho Department of Education does not maintain the information and security questions you need if you forget how to log-on.
- Find the WBSCM APPLICATION LOGIN tile on the USDA Foods & Processing webpage.

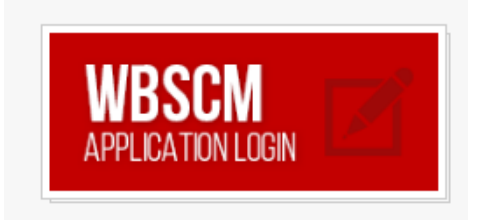

3. Make sure to Login in as a eAuth User ID

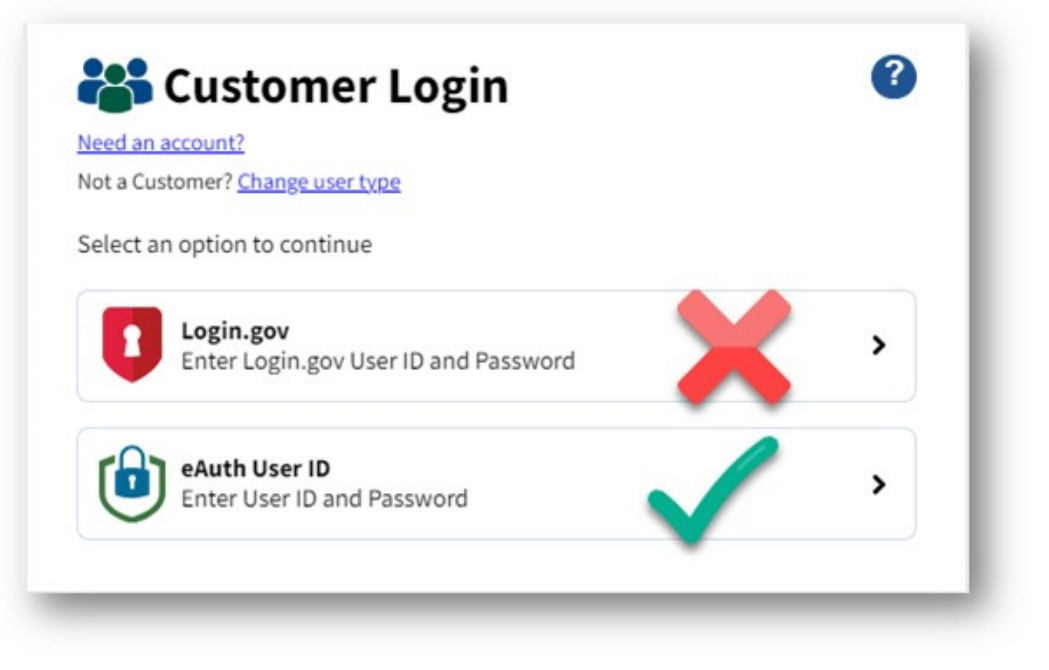

### If you Forget.....

| to login options                            |                 |
|---------------------------------------------|-----------------|
| eAuth User ID<br>Enter User ID and Password |                 |
| User ID                                     | Forgot User ID  |
| 1                                           |                 |
| Password                                    | Forgot Password |
|                                             |                 |
| Show Password                               |                 |
| Log In                                      |                 |

The State agency will not have your Login Information!

#### **Running an Entitlement Summary**

- 1. Log into WBSCM
- 2. Click on the "Reports" tab at the top of the page
- 3. Click "Entitlement: Management" in the left-hand column .
- 4. Click "Entitlement/Bonus Summary Report"

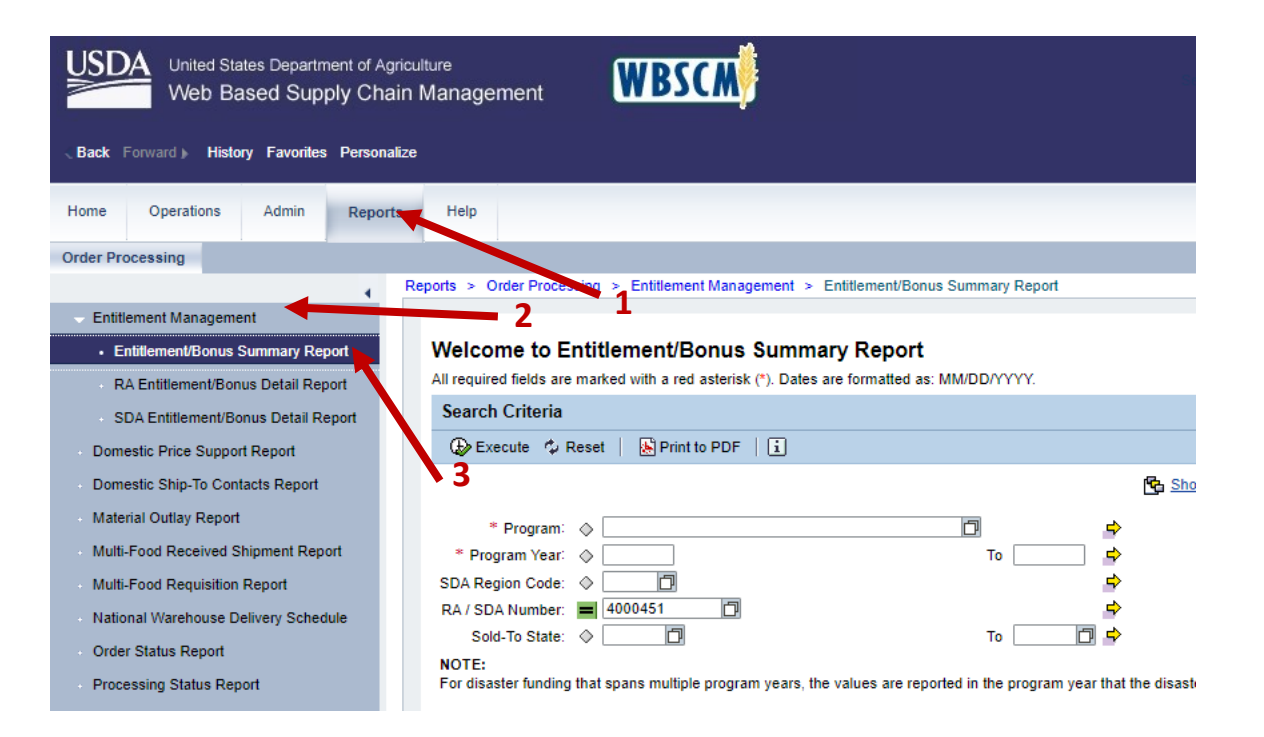

#### **IMPORTANT NOTE**

#### Program Year is the second half of any school year (i.e., SY24-25 would be Program Year 2025)

- 5. Fill in "NSLP" for the Program
- 6. Fill in the Program Year (for example 2025 for school year 2024-2025)
- 7. Click "Print PDF Output" or you can click "Execute" and it will open in WBSCM.

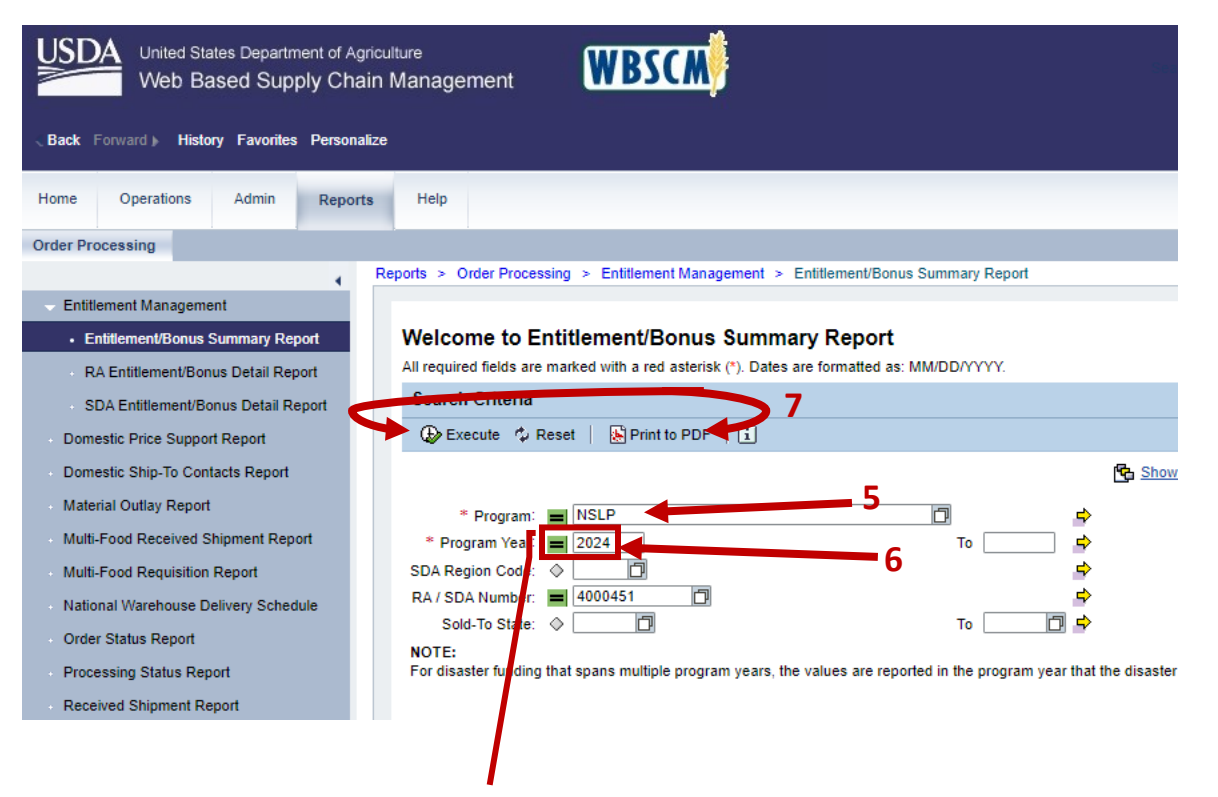

Be sure to place the correct Program Year for your future forecasting of Entitlement.

#### **IMPORTANT NOTE: Continued**

The options and views when you click "Execute." This is an option to Export the report to Microsoft Excel versus a PDF.

|         |          |                |                  |                |                    | _                 |                |                     |                   |              |              |                 |                  |                 |                         |                   |
|---------|----------|----------------|------------------|----------------|--------------------|-------------------|----------------|---------------------|-------------------|--------------|--------------|-----------------|------------------|-----------------|-------------------------|-------------------|
|         |          | ome            | Operatio         | ons Adr        | min Repor          | ts Help           |                |                     |                   |              |              |                 |                  |                 |                         |                   |
|         |          | der            | Processing       |                |                    |                   |                |                     |                   |              | nin Repo     | rts Help        |                  |                 |                         |                   |
|         |          |                |                  |                |                    | Reports > Or      | der Processing | > Entitlement Manag | jement > Entitlem | ent/Bonus Si | umi          |                 |                  |                 |                         |                   |
|         |          | En             | titlement Man    | agement        | ,                  |                   |                |                     |                   |              |              | Banarta > Or    | rder Presen      | oing > Entitle  | ment Management > Entit | lament/Ronus Sumi |
|         |          |                | Entitlement/B    | onus Summa     | ary Report         | Entitle           | nent/Bonu      | is Summary Re       | eport             |              | 4            | Reports > Of    | Idel Ploces      | sing > Entitier | ment wanagement > Entr  | iemen/bonus Sum   |
|         |          |                | RA Entitleme     | nt/Bonus Deta  | ail Report         | 🤤 Go I            | Back 📗 🛃 Pri   | nt to PDF   i       |                   |              | n/ Report    | Entitle         | ment/Bo          | onus Sum        | mary Report             |                   |
|         |          |                | SDA Entitlem     | ent/Bonus De   | etail Report       | View              |                | SII Export          | _                 |              | il Penort    | Gol             | Back             | Print to PDF    |                         |                   |
|         |          | Do             | mestic Price S   | Support Repo   | ort                | Program           | Sold-T         | o Party Sold-To J   | Jame              | Sold-To Curr | an report    |                 |                  |                 |                         |                   |
|         |          | Do             | mestic Ship-T    | o Contacts Re  | eport              | NSLP              | 40004          | 51 ID Dept.         | of Education      | BOISE        | t            | View:           | ENTITLEM         | ENT_SU 👻        | Export J                | cal               |
|         |          | ма             | aterial Outlay F | Report         |                    |                   |                |                     |                   |              |              | Program         | n <sub>≜</sub> S | old-10 Party    | Export to inicrosoft Ex | old-To City       |
|         |          | M              | ulti-Food Rece   | ived Shipmen   | nt Report          |                   |                |                     |                   |              | spon         | NSLP            | 4                | 000451          | ID Dept. of Education   | BOISE             |
|         |          | M              | ulti-Food Requ   | isition Report | t                  |                   |                |                     |                   |              | t Dan art    |                 |                  |                 |                         |                   |
| 0.00    |          | Na             | tional Wareho    | use Delivery   | Schedule           | ID Dont. of Educa | Bon DOISE      |                     | 2024              |              | 11 111 786 0 | 0               | 0.00             | _               |                         |                   |
| Repor   | t        |                | 1 NSL            | F 4            | 000451             | TO Dept. of Educa | IIIII BOISE    |                     | 2024              |              | 11,111,700.0 |                 | •                |                 |                         |                   |
| ived \$ | Shipme   | ent Report     |                  |                |                    |                   |                |                     |                   |              |              |                 |                  |                 |                         |                   |
| isitic  |          | AutoSava       |                  | avpart2022     | 0222111050 2       | 0                 | Soarch         |                     |                   |              | Å            |                 | ~                |                 |                         |                   |
| use     | <u>^</u> | Autosave (     |                  | export2025     | 02221110J9 ¥       |                   | Search         |                     |                   |              | 68           |                 |                  |                 |                         |                   |
| port    | File     | e Home         | Insert P         | age Layout     | Formulas           | Data Review       | View Aut       | tomate Help A       | crobat            |              | 🖓 Com        | ments 🛛 🖻 Sha   | ire 👻            |                 |                         |                   |
| is Re   | 1        | <u> </u>       |                  | 2              |                    | -                 |                |                     |                   |              |              |                 |                  | 1               |                         |                   |
| ent F   | Cr       | eate Preferen  | ces Cre          | ate            | Create and         | Create PDF        | and            |                     |                   |              |              |                 |                  |                 |                         |                   |
| e Du    | Р        | DF             | and S            | ihare Se       | end For Review     | Run Actio         | n              |                     |                   |              |              |                 |                  |                 |                         |                   |
| is Re   | C        | reate Adobe PE | )F Create ar     | nd Share Revi  | iew And Commen     | t Create and Run  | Action         |                     |                   |              |              |                 | <u> </u>         |                 |                         |                   |
| ditie   | A1       | ~              | $ \times \vee  $ | fx Progra      | am                 |                   |                |                     |                   |              |              |                 | ~                |                 |                         |                   |
| s Re    | 4        | А              | В                |                | С                  | D                 | E              | F                   | G                 |              | Н            | I.              |                  |                 |                         |                   |
| s Re    | 1 P      | rogram Sol     | d-To Party       | Sold-To Na     | ame<br>f Education | Sold-To City      | Sold-To Stat   | te Program Year     | Beginning Bala    | nce DOD      | Fresh Amount | Ent. Order Tota |                  |                 |                         |                   |
|         | 3        | 3LF 400        | 0401             | ib bept. o     | Luucation          | BOISE             |                | 2024                | 11,111,           | /80.00       | 0.00         | 502,00          | 0.00             |                 |                         |                   |
|         | 4        |                |                  |                |                    |                   |                |                     |                   |              |              |                 |                  |                 |                         |                   |
|         | 5        |                |                  |                |                    |                   |                |                     |                   |              |              |                 | _                |                 |                         |                   |
|         | -        |                | Data             | æ              |                    |                   |                |                     |                   |              |              |                 |                  |                 |                         |                   |
|         | Read     | SP: Accessi    | bility: Good to  |                |                    |                   |                | :                   | Display Settings  | III III      | 四            | +               | 100%             |                 |                         |                   |
| (       | neady    | (VALLESSI      | 5                | 30             |                    |                   |                |                     | orspiny sectings  |              |              | -               |                  |                 |                         |                   |

#### **IMPORTANT NOTE: Continued**

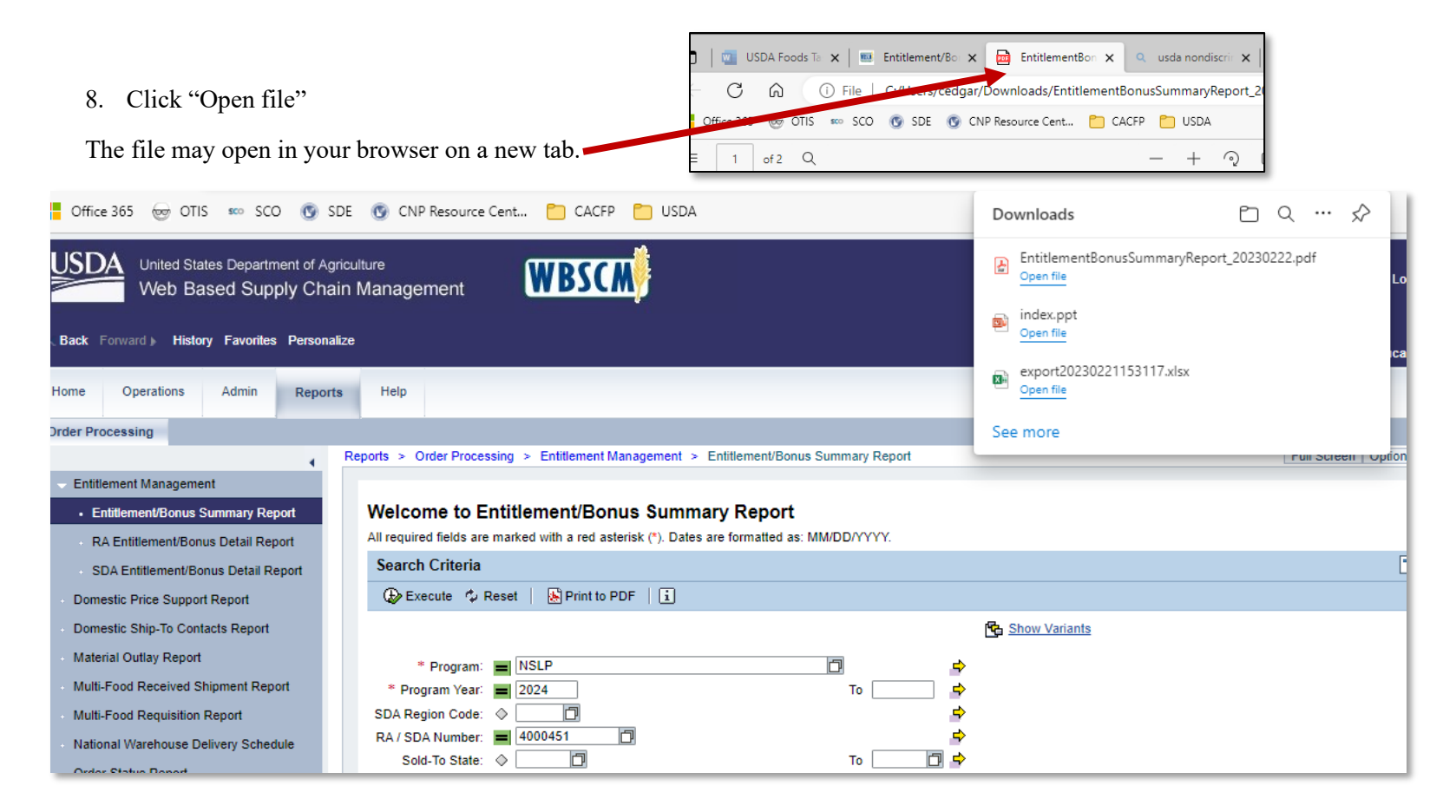

#### **Viewing Entitlement Summary Report Details**

| Web Based Supply Chain                                                  | Manage              | ement                           | V                | BSCN        | ÿ     |                      |                     |                                          | Searc                        |                    | વ                     |                 |
|-------------------------------------------------------------------------|---------------------|---------------------------------|------------------|-------------|-------|----------------------|---------------------|------------------------------------------|------------------------------|--------------------|-----------------------|-----------------|
| Back Forward                                                            |                     | 🎫 Enti                          | tlementBon       | usSummaryRe | por > | < +                  |                     |                                          |                              |                    |                       | -               |
| Iome Operations Admin Reports                                           | $\leftarrow$        | C                               | <u>م</u>         | i)File   C  | :/Use | rs/cedgar/Dov        | nloads/Entit/       | lementBonusSu                            | mmaryRep                     | ort_2023022        | Q 20                  | € @             |
| rder Processing                                                         | Cffi                | ice 365                         | 👳 otis           | sco SCO     | 🕑 SE  | DE 👩 CNP Re          | source Cent         | 📋 CACFP 🦰                                | USDA                         |                    |                       |                 |
| Entitlement Management                                                  | :≡ [                | 2 0                             | of 2 Q           |             |       |                      |                     |                                          |                              |                    |                       | ء ا ۰۰۰ +       |
| Entitlement/Bonus Summary Report     RA Entitlement/Bonus Datail Report |                     |                                 |                  |             |       |                      | Page 1 ( of 2 )     |                                          |                              | Wed. 02/           | /22/2023 11:38:03 C   | ST              |
| SDA Entitlement/Bonus Detail Report                                     |                     |                                 |                  |             |       | Entitle              | ement/Bon           | us Summary                               | Report                       |                    |                       |                 |
| Domestic Ship-To Contacts Report     Material Outlaw Report             |                     | Sold-T                          | 'o               | Program     | Year  | Beg. Ent.<br>Balance | DOD Fresh<br>Amount | Ent. Order<br>Total                      | Ent.<br>Pounds               | Ending<br>Balance  | Bonus Order<br>Total  | Bonus<br>Pounds |
| Multi-Food Received Shipment Report                                     |                     | 4000451<br>ID Dept<br>Education | . of<br>on       | NSLP        | 2024  | \$11,111,786         | Ş                   | 0 \$562,008                              | 469,212                      | \$10,549,778       | \$0                   | 0 0             |
| Multi-Food Requisition Report     National Warehouse Delivery Schedule  |                     | 1 Reco                          | rd(s)            |             |       |                      |                     | \$2,008                                  | 469,212                      | \$10, 778          | \$(                   | 0 0             |
| Order Status Report                                                     |                     | The                             | dollar a         | amount      | of U  | SDA Food             | s                   |                                          |                              |                    | $\sim$                |                 |
|                                                                         |                     | У                               | our sch          | nool/org    | aniz  | ation is             | $\left( \right)$    |                                          |                              |                    | The area              | unt of          |
|                                                                         | l                   |                                 | entitle          | ed to for   | this  | s year.              | The<br>se           | e amount y<br>asonal proc<br>the previou | ou sper<br>duce du<br>s WBSC | nt on<br>ring<br>M | entitler<br>remaining | nent<br>for you |
| **Note: The fi<br>scroll to Page 2                                      | irst pag<br>2 for t | ge of<br>he su                  | the rep<br>mmary | oort is no  | ot in | nportant,            |                     | ordering                                 | period.                      |                    | to spe                | nd.             |

#### Entering an Order in WBSCM

Once you have planned your order based on available estimated entitlement and filled out the WBSCM Forecasting Worksheet, you're ready to log into WBSCM and place requisitions for USDA Foods. Use the WBSCM tile found on the Idaho USDA Foods & Processing webpage to be sure you are logging in directly to WBSCM.

**Tip:** You may want to consider setting aside a designated amount of time with limited interruptions in order to successfully place orders in WBSCM. Please keep in mind WBSCM **will log you out** after a few minutes of inactivity so make sure you are actively working in the system during the ordering process.

There are no limitations on the amount of orders that can be placed in WBSCM. Therefore, the State Agency (SA) recommends placing multiple small orders by **product category** and **storage type; this will help you avoid selecting the wrong delivery location**. For example, place all orders for frozen fruit in a single session and proceed to order completion (this order would be delivered to Americold). Next, go in and place your orders for canned fruit, again you will need to complete the order (this order would be delivered to Northwest Distribution). By following the State agency recommendation, you will avoid the frustration of being timed out and losing everything in your cart and having to start over and potentially selecting an incorrect delivery location.

You will know an order has been successfully completed in WBSCM once you receive the "Confirmation of Receipt" page.

Once all orders have been placed, the State agency recommends running a WBSCM requisition status report to ensure that no orders have been overlooked.

### Domestic Order Entry

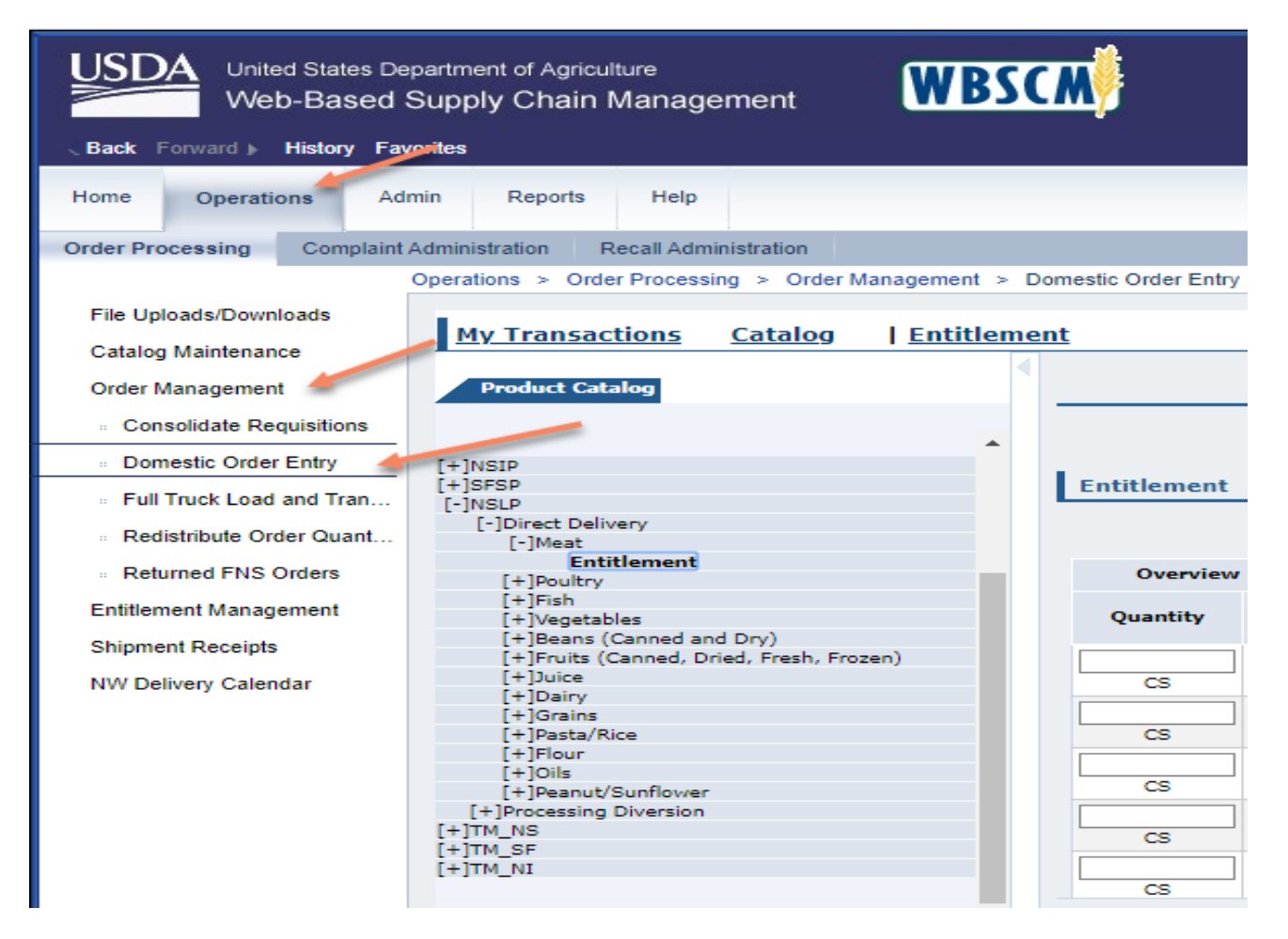

- Select "Operations" tab at the top of the page
- Select "Order Management" from the navigation pane on the left
- Select "Domestic Order Entry"

### Catalog Selection

| Operations > Order Processing > Order Management >                         | Operations > Order Processing > Order Management >                                               | Operations > Order Processing > Order Management                                                                                                    |
|----------------------------------------------------------------------------|--------------------------------------------------------------------------------------------------|----------------------------------------------------------------------------------------------------|
| <u>My Transactions</u> <u>Catalog</u>   <u>Entitlem</u>                    | My Transactions <u>Catalog</u>   <u>Entitlen</u><br>Product Catalog                              | My Transactions Catalog   Entitle                                                                                                    |
| Quick Search Search Extended Search                                        | Quick Search Search Extended Search [+]NSIP [+]ISFSP                                             | L*       Extended Search         [+]NSIP       [+]SFSP         [-]Direct Delivery       3         [+]Meat       3         [+]Poultry       [+]Poultry         [+]Fish       [+]Vegetables         [+]Beans (Canned and Dry)       [+]Fruits (Canned, Dried, Fresh, Frozen)         [+]Duice       [+]Duiry         [+]Dairy       [+]Grains |
| (+)NSIP<br>(+)SFSP<br>(+)NSLP <b>1</b><br>(+)TM_NS<br>(+)TM_SF<br>(+)TM_NI | [-]NSLP 2<br>[+]Direct Delivery 2<br>[+]Processing Diversion<br>[+]TM_NS<br>[+]TM_SF<br>[+]TM_NI | [+]Pasta/Rice<br>[+]Flour<br>[+]Oils<br>[+]Peanut/Sunflower<br>[+]Processing Diversion<br>[+]TM_NS<br>[+]TM_SF<br>[+]TM_NI                                                                                                    |

- Select "NSLP" to place orders for the National School Lunch Program or "TM\_NS" to place orders for the Trade Mitigation Program (TM or Trade Mitigation may not be applicable during the current ordering cycle)
- Select "Direct Delivery" or "Processing Diversion"
- Select the appropriate product category (e.g. Meat, Poultry, Fruits, etc.)

### **Display of Products**

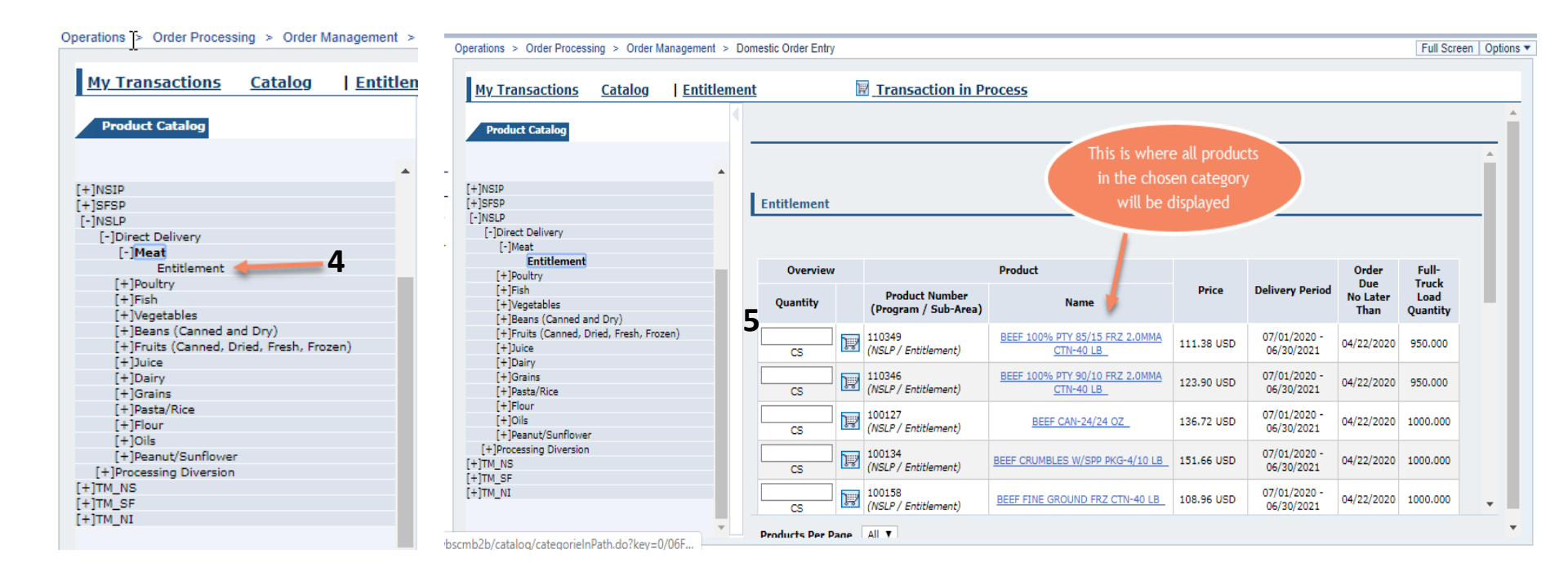

- Select "Entitlement"
- Products will be displayed as shown
- If you see the message indicating "no products found" it is because you have not chosen "Entitlement"

#### **Choosing Products**

Full Screen Options Operations > Order Processing > Order Management > Domestic Order Entry Transaction in Process My Transactions Catalog Entitlement Product Catalog Select shopping cart icon or Product name. [+]NSIP [+]SFSP [-]NSLP [-]Direct Delivery [-]Meat Entitlement Over iew Product Order Full-[+]Poultry Truck Due [+]Fish Price Delivery Period Product Number No Later Load [+]Vegetables Quant<sup>i</sup> y Name (Program / Sub-Area) Than Quantity [+]Beans (Canned and Dry) [+]Fruits (Canned, Dried, Fresh, Frozen) J., 110349 BEEF 100% PTY 85/15 FRZ 2.0MMA 07/01/2020 -111.38 USD 04/22/2020 950.000 [+]Juice (NSLP / Entitlement) CS CTN-40 LB 06/30/2021 [+]Dairy BEEF 100% PTY 90/10 FRZ 2.0MMA [+]Grains 110346 07/01/2020 -J\$ 123.90 USD 04/22/2020 950.000 (NSLP / Entitlement) CTN-40 LB 06/30/2021 [+]Pasta/Rice CS [+]Flour 100127 07/01/2020 -[+]Oils J\$ BEEF CAN-24/24 OZ 136.72 USD 04/22/2020 1000.000 (NSLP / Entitlement) 06/30/2021 CS [+]Peanut/Sunflower [+]Processing Diversion 100134 07/01/2020 -J\$ 04/22/2020 1000.000 BEEF CRUMBLES W/SPP PKG-4/10 LB 151.66 USD [+]TM\_NS (NSLP / Entitlement) 06/30/2021 CS [+]TM\_SF [+]TM\_NI 100158 07/01/2020 -J\$ BEEF FINE GROUND FRZ CTN-40 LB 04/22/2020 1000.000 108.96 USD (NSLP / Entitlement) CS 06/30/2021 All 🔻 Products Per Page bscmb2b/catalog/categorieInPath.do?kev=0/06F...

• Find the product you want to order and either select the shopping cart icon or the product name hyperlink

#### Quantity and Delivery Date

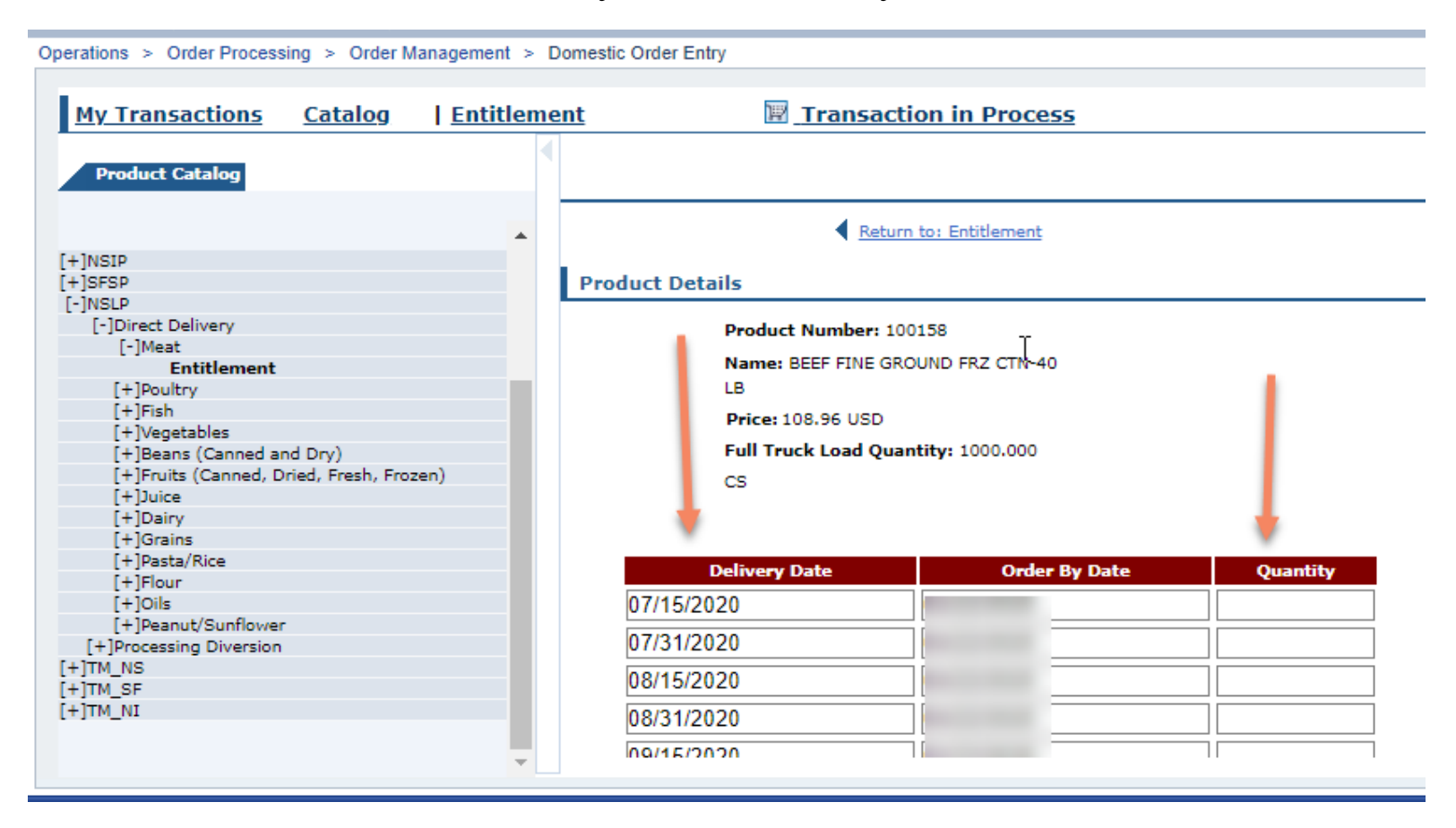

- For this example Beef Fine Ground Frz was selected
- This is where the WBSCM Forecasting Worksheet you used to plan for your WBSCM orders comes into play
- Enter the desired quantity and delivery dates you selected on your forecasting worksheet for each item you want delivered to the State warehouse or manufacturer for further processing
  - Enter Case quantities for all Direct Delivery Products and enter Total Number of Pounds needed for all Raw Bulk Material being sent to a Processor.

#### Move to Cart

#### Operations > Order Processing > Order Management > Domestic Order Entry

| My Transactions Catalog                    | <u>Entitlement</u> | Transacti    | ion in Process |
|--------------------------------------------|--------------------|--------------|----------------|
|                                            |                    | 11/30/2020   | 04/22/2020     |
| Product Catalog                            |                    | 12/15/2020   | 04/22/2020     |
|                                            |                    | 01/15/2021   | 04/22/2020     |
| [+]NSIP                                    | <b>^</b>           | 01/31/2021   | 04/22/2020     |
| [+]SFSP<br>[-]NSLP                         |                    | 02/15/2021   | 04/22/2020     |
| [-]Direct Delivery                         |                    | 02/28/2021   | 04/22/2020     |
| Entitlement                                |                    | 03/15/2021   | 04/22/2020     |
| [+]Poultry<br>[+]Fish                      |                    | 03/31/2021   | 04/22/2020     |
| [+]Vegetables<br>[+]Beans (Canned and Dov) |                    | 04/15/2021   | 04/22/2020     |
| [+]Fruits (Canned, Dried, Fresh, Frozen    | )                  | 04/30/2021   | 04/22/2020     |
| [+]Juice<br>[+]Dairy                       |                    | 05/15/2021   | 04/22/2020     |
| [+]Grains<br>[+]Pasta/Rice                 |                    | 05/31/2021   | 04/22/2020     |
| [+]Flour<br>[+]Oils                        |                    | 06/15/2021   | 04/22/2020     |
| [+]Peanut/Sunflower                        |                    | 06/30/2021   | 04/22/2020     |
| [+]Processing Diversion<br>[+]TM_NS        |                    |              |                |
| [+]TM_SF                                   |                    | Maya ta Cart |                |
| [+]TM_NI                                   |                    |              |                |

\*\*\* NOTE: The dates are only an example of what you will see on this screen.

- Once you enter the appropriate cases for direct delivery items or **pounds** for processing diversions select "Move to Cart"
  - "It is best to enter requisitions strategically so you make sure to order cases for all Direct Delivery Products and enter requisitions as pounds totals for all raw bulk materials to processors"

#### View Cart

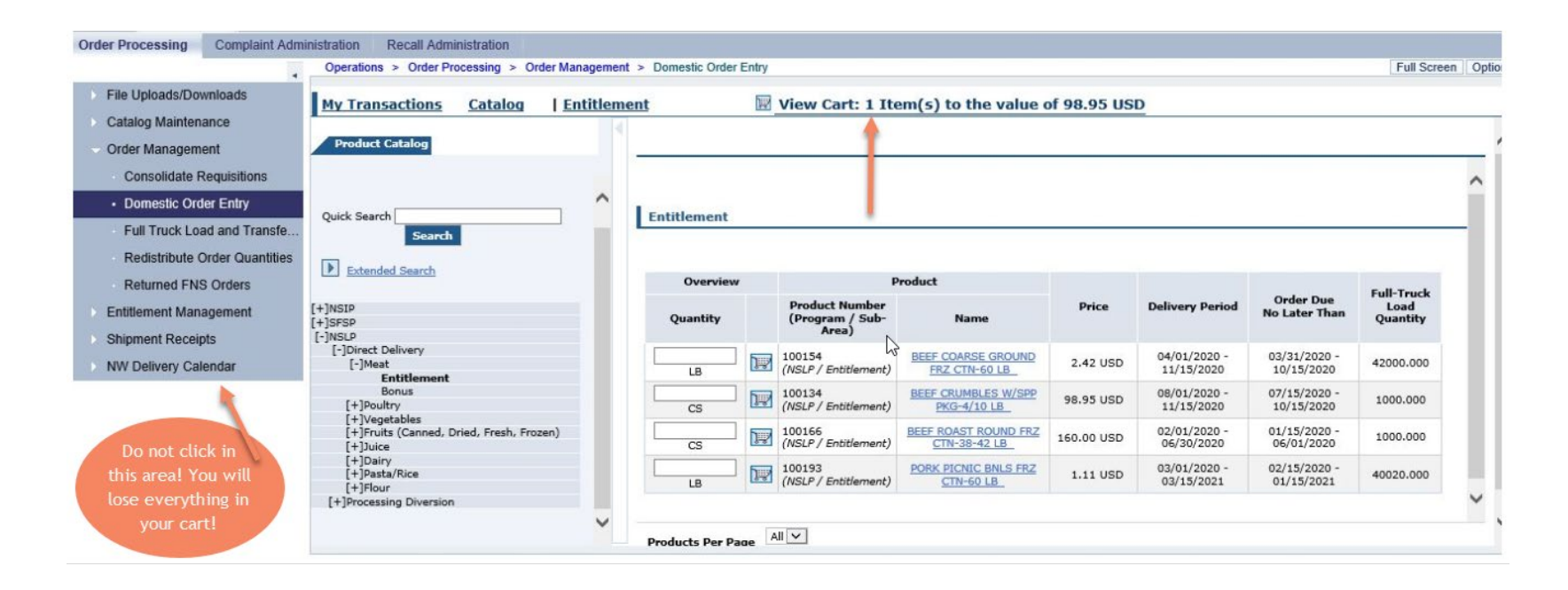

- Each line with a delivery period selected will count as a single item in the cart
- As items are added to the cart you will notice that the quantity and value will increase as shown above in "View Cart"
- You can continue to add items from the current category
- Once you are done adding items click "View Cart" to continue and process your order
- WARNING: DO NOT go back and choose Domestic Order Entry from the navigation pane on the left side of the screen otherwise your cart will be emptied and you must start over

### **Choosing Correct Delivery Location**

| Home Operations Admin                                                                                                    | Reports Hel                                                                                              | lp                                                                                                    |                                                                      |                                                                                                    |                                                                                                    |                                                                                                    |                                                                                                    |                                                                                                    |                                                       |                                                                       |              |                                                                                |                                                                                                    |                                                                 |                                                                                                    |
|----------------------------------------------------------------------------------------------------|----------------------------------------------------------------------------------------------------|----------------------------------------------------------------------------------------------------|----------------------------------------------------------------------|----------------------------------------------------------------------------------------------------|----------------------------------------------------------------------------------------------------|----------------------------------------------------------------------------------------------------|----------------------------------------------------------------------------------------------------|----------------------------------------------------------------------------------------------------|-------------------------------------------------------|-----------------------------------------------------------------------|--------------|--------------------------------------------------------------------------------|----------------------------------------------------------------------------------------------------|-----------------------------------------------------------------|----------------------------------------------------------------------------------------------------|
| Order Processing Complaint Adm                                                                                                    | ninistration Recall                                                                                      | Administration                                                                                        |                                                                      |                                                                                                    |                                                                                                    |                                                                                                    |                                                                                                    |                                                                                                    |                                                       |                                                                       |              |                                                                                |                                                                                                    |                                                                 |                                                                                                    |
| <ul> <li>File Uploads/Downloads</li> <li>Catalog Maintenance</li> <li>Order Management</li> <li>Consolidate Requisitions</li> <li>Domestic Order Entry</li> <li>Full Truck Load and Transfe</li> <li>Redistribute Order Quantities</li> <li>Returned FNS Orders</li> <li>Entitlement Management</li> <li>Shipment Receipts</li> <li>NW Delivery Calendar</li> </ul> | Operations > Ord<br>My Transactions<br>Search For<br>Status<br>Created<br>Creation Date<br>ID Type<br>ID | fer Processing > Ord<br>ions Catalog<br>Orders<br>Open<br>By Myself<br>Since Yesterday<br>Transaction | der Managemer<br>  Entitle<br>  V<br>  V<br>  V<br>  V<br>  V<br>  V | t > Dome<br>ment<br>Sold-T<br>Custor<br>Organ<br>Your R<br>Your R<br>Defau<br>Delive<br>To chi<br>destir<br>Once<br>will b | estic Orde<br>er: In Pr<br>fo: 4000-<br>mer Numb<br>ization:<br>Leference:<br>Description:<br>Leference:<br>Description:<br>Leference:<br>Leference:<br>Leferenc | er Entry  roccess 451 ber: 40 ry Settings ry Settings  destinatio s to be up ow below i destinatio ) Click "Up e selected to | View Cat<br>Do451<br>Dept. of Ed<br>For Items<br>00915: NO<br>n on multi<br>dated, 3) i<br>to check al<br>n on indivi<br>date".<br>the update | rt: 2 Iter<br>ucation<br>s<br>RTHWEST D<br>ple line iter<br>Click "Upda<br>i Items).<br>idual line it | ISTRIBU<br>ms; 1)<br>ite" (Ti<br>eems; 1<br>d the lii | TTION SERV<br>Choose a d<br>p: to updat<br>) Expand th<br>ne items th | ILLE OF 29   | HETT, ID<br>bove, 2) Chec<br>ms, check the<br>s display below<br>ted have beer | Total Net Price:<br>k the "Deliver-To Select<br>"Deliver-To Selection"<br>v for a line item, 2) Se | tion" checkbo<br>checkbox fro<br>lect the new<br>to at the head | Full Screen     Opti       296.85 USD       296.85 USD       Image: state state st |
|                                                                                                    |                                                                                                    |                                                                                                    |                                                                      |                                                                                                    | Item                                                                                                    | Deliver-<br>To<br>Selection                                                                                                  | Product                                                                                                    | Quantity                                                                                              | Unit                                                  | Program                                                               | Sub-<br>Area | Description                                                                    | User Status                                                                                        | Requested<br>Delivery<br>Date                                   | Total Price<br>Unit Price                                                                                                    |
|                                                                                                    |                                                                                                    |                                                                                                    |                                                                      |                                                                                                    | 100                                                                                                    |                                                                                                    | 100134                                                                                                    | 1                                                                                                    | cs                                                    | NSLP                                                                  | Entitlement  | BEEF<br>CRUMBLES<br>W/SPP                                                      | Ready for Approval                                                                                 | 08/15/2020                                                      | 98.95 US                                                                                                    |

- Northwest Distribution is the State's contractor for storing and delivering USDA Foods
- All WBSCM orders for **dry** and **refrigerated** items should be directed to Northwest Distribution Service, Emmett, ID (5000915) as the appropriate delivery location
- All WBSCM orders for frozen items should be directed to the subcontractor Americold Corp, Nampa, ID (5000620)
- Processors for diverted foods have their own warehouses
- Please reference the WBSCM Forecasting Worksheet for correct delivery locations of bulk products for further processing

### Assigning Delivery Location

|                                                                                                    | Operations > Or                                                                                  | der Processing > Ord                                      | der Manageme | nt > Dom                                                                                                    | estic Orde                                                                                                    | er Entry                                                                                                    |                                                                                                    |                                                                                                    |                |                                                                                                    |                                                                                     |                                                                                                    |                                                                    | Full Screen Opt                |
|----------------------------------------------------------------------------------------------------|--------------------------------------------------------------------------------------------------|-----------------------------------------------------------|--------------|----------------------------------------------------------------------------------------------------|----------------------------------------------------------------------------------------------------|----------------------------------------------------------------------------------------------------|----------------------------------------------------------------------------------------------------|----------------------------------------------------------------------------------------------------|----------------|----------------------------------------------------------------------------------------------------|-------------------------------------------------------------------------------------|----------------------------------------------------------------------------------------------------|--------------------------------------------------------------------|--------------------------------|
| <ul> <li>File Uploads/Downloads</li> <li>Catalog Maintenance</li> <li>Order Management</li> <li>Consolidate Requisitions</li> <li>Domestic Order Entry</li> <li>Full Truck Load and Transfe</li> <li>Redistribute Order Quantities</li> <li>Returned FNS Orders</li> <li>Entitlement Management</li> <li>Shipment Receipts</li> <li>NW Delivery Calendar</li> </ul> | My Transact<br>Transactions<br>Search For<br>Status<br>Created<br>Creation Date<br>ID Type<br>ID | Catalog Orders Open By Myself Since Yesterday Transaction | Entitl       | ement<br>Orde<br>Sold-1<br>Custor<br>Organ<br>Your R<br>Your D<br>Defau<br>Delive<br>To chi<br>those<br>table<br>To chi<br>those<br>table | er: In Pr<br>fo: 4000-<br>mer Numb<br>ization:<br>Reference:<br>Description<br>It Delive<br>r To:<br>ange the<br>line iten<br>header r<br>ange the<br>nation, 3,<br>you have<br>e blank. | V<br>rocess<br>451<br>ber: 400<br>in 100<br>in 100<br>i | iew Cal<br>0451<br>Dept. of Ed<br>For Items<br>00915 NO<br>00915 NO<br>0 on multi<br>lated, 3)<br>o check al<br>o on multi<br>lated, 3)<br>o check al<br>a on multi<br>lated, 3)<br>o check al<br>a on multi<br>lated, 3)<br>o check al<br>a on multi<br>lated, 3) | rt: 2 Iten<br>ucation<br>s<br>RTHWEST DI<br>ple line iter<br>Cick "Updat<br>II items).<br>idual line ite | Ithe line iter | e value of 2<br>SERVICE INC, EI<br>e a destination<br>update all line i<br>und the line iter<br>ns that you sel | MMETT, ID<br>above, 2) Chec<br>tems, check the<br>ns display belo<br>ected have bee | Total Net Price:<br>tk the "Deliver-To Selec<br>"Deliver-To Selection"<br>w for a line item, 2) Se<br>n updated, the Deliver- | ction" checkbo<br>' checkbox fro<br>lect the new<br>to at the head | 296.85 USD                     |
|                                                                                                    |                                                                                                  |                                                           |              |                                                                                                    | Item                                                                                                    | Deliver-<br>To<br>Selectio                                                                                                    | Product                                                                                                    | Quantity                                                                                                 | Unit Prog      | jram Sub-<br>Area                                                                                               | Description                                                                         | User Status                                                                                                    | Requested<br>Delivery<br>Date                                      | Total Price<br>Unit Price      |
|                                                                                                    |                                                                                                  |                                                           |              |                                                                                                    | 100                                                                                                    |                                                                                                    | 100134                                                                                                    | 1                                                                                                    | CS NS          | SLP Entitleme                                                                                                   | nt BEEF<br>CRUMBLES<br>W/SPP                                                        | Ready for Approval                                                                                                    | 08/15/2020                                                         | 98.95 US<br>247.38 USD / 100 I |

- Select the "Deliver To" location from the drop down menu
- For items going to the same delivery location you would only need to select the "Deliver to Selection" check box one time (this is why the SA strongly recommends placing orders for all items going to a single location)
- If you have multiple delivery locations for frozen, dry and/or further processing in your order you will need to check each box individually next to the item under the "Deliver-to Selection" category, as well as making sure you choose the correct "Deliver To" location from the drop down menu up above, followed by "Update" in the lower left corner
- It is possible to place an order with multiple delivery locations, however, the Stage agency does not recommend this practice

### Update Quantity or Delete Items

| Tran      | saction            | ns <u>Cat</u>               | alog           | Entitlen    | nent    |             | Vie Vie                     | ew Cart: 2 Item(s) to the                         | Value of 296.85 US          | D                                        |                                                             |
|-----------|--------------------|-----------------------------|----------------|-------------|---------|-------------|-----------------------------|---------------------------------------------------|-----------------------------|------------------------------------------|-------------------------------------------------------------|
| our Ref   | ference:           |                             |                |             |         |             |                             |                                                   |                             |                                          |                                                             |
| )efault   | Deliver            | v Settinas F                | or Items       |             |         |             |                             |                                                   |                             |                                          |                                                             |
| )eliver " | To:                | 5000                        | 915: NORT      | HWEST DIS   | TRIBUT  | ION SERVICE | INC, EMMET                  | T, ID                                             |                             |                                          |                                                             |
| )nce ye   | ou have :          | selected the                | e update b     | utton and t | he line | items that  | vou selecte                 | d have been undated the Deliver                   | -to at the header level wil | l ha blank                               |                                                             |
|           | Item               | Deliver-<br>To<br>Selection | Product        | Quantity    | Unit    | Program     | Sub-<br>Area                | Description                                       | User Status                 | Requested Delivery<br>Date               | Total Price<br>Unit Price                                   |
|           | <b>Item</b><br>100 | Deliver-<br>To<br>Selection | <b>Product</b> | Quantity    | Unit    | Program     | Sub-<br>Area<br>Entitlement | Description<br>BEEF CRUMBLES W/SPP PKG-4/10<br>LB | User Status                 | Requested Delivery<br>Date<br>08/15/2020 | Total Price<br>Unit Price<br>98.95 US<br>247.38 USD / 100 L |

- You can change the quantity of the cases ordered here but you can't change the quantity to zero
- If you realize that an error has been made or you don't want to order an item listed, you MUST delete the line by selecting the check box under the trash can icon on the right side of the header bar
- You must select the "Update" button each time an item is deleted or a change is made to the quantity
  - By failing to select "Update" your changes will not be saved
- If no quantity changes are necessary and requested delivery dates are correct select the order button

#### Add More to Order

| Tran     | isactio            | ns <u>Cata</u>              | alog                     | Entitlen   | nent    |                 | VIE VIE                     | ew Cart: 2 Item(s) to the                         | value of 296.85 US | D                                        |                                                               |
|----------|--------------------|-----------------------------|--------------------------|------------|---------|-----------------|-----------------------------|---------------------------------------------------|--------------------|------------------------------------------|---------------------------------------------------------------|
| 'our Rei | ference:           |                             |                          |            |         | 2               |                             |                                                   |                    |                                          |                                                               |
| 'our De  | escription:        |                             |                          |            |         |                 |                             |                                                   |                    |                                          |                                                               |
| Default  | t Deliver          | y Settings Fo               | or Items                 |            |         |                 |                             |                                                   |                    |                                          |                                                               |
| Deliver  | To:                | 5000                        | 915: NORT                | HWEST DIST | FRIBUTI | ION SERVICE     | INC, EMMET                  | IT, ID                                            |                    |                                          |                                                               |
|          |                    |                             |                          |            |         |                 |                             |                                                   |                    |                                          |                                                               |
| •        | Item               | Deliver-<br>To<br>Selection | Product                  | Quantity   | Unit    | Program         | Sub-<br>Area                | Description                                       | User Status        | Requested Delivery<br>Date               | Total Price<br>Unit Price                                     |
|          | <b>Item</b><br>100 | Deliver-<br>To<br>Selection | <b>Product</b><br>100134 | Quantity   | Unit    | Program<br>NSLP | Sub-<br>Area<br>Entitlement | Description<br>BEEF CRUMBLES W/SPP PKG-4/10<br>LB | User Status        | Requested Delivery<br>Date<br>08/15/2020 | Total Price<br>Unit Price<br>98.95 USD<br>247.38 USD / 100 LE |

- If you want to add additional items from the same product category to your order, choose "Add more to order" button
- DO NOT go back and choose Domestic Order Entry from the navigation pane on the left side of the screen, otherwise your cart will be emptied and you must start over
- If the items listed are correct proceed with submission by selecting the "Order" button

#### Review Your Order

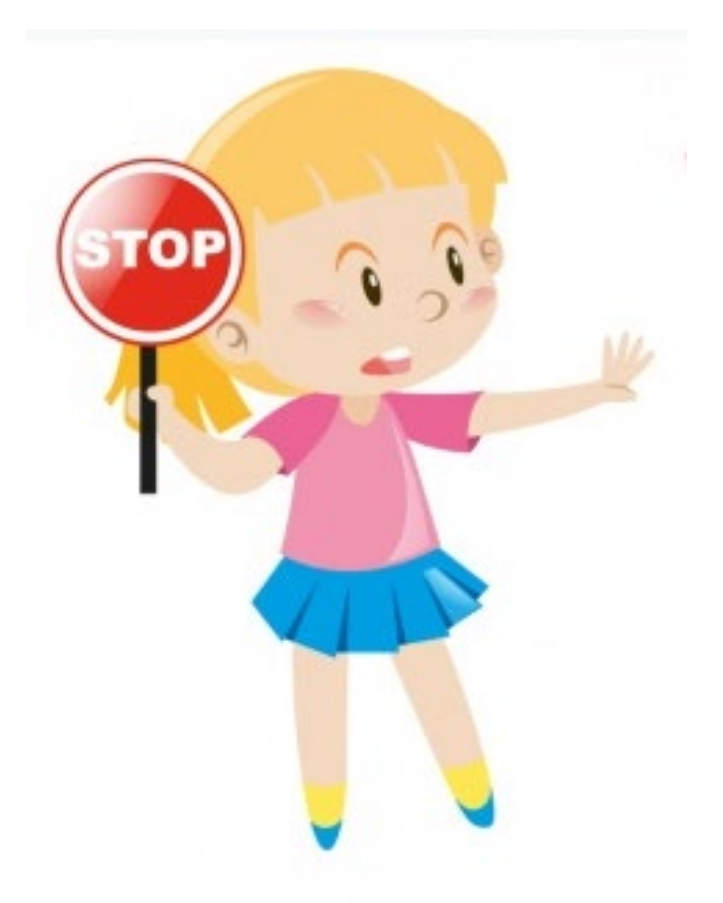

- Review your order
  - Are quantities correct?
  - Did you select the correct delivery location?
  - Did you hit "Update" after making changes?

### Proceed with Order

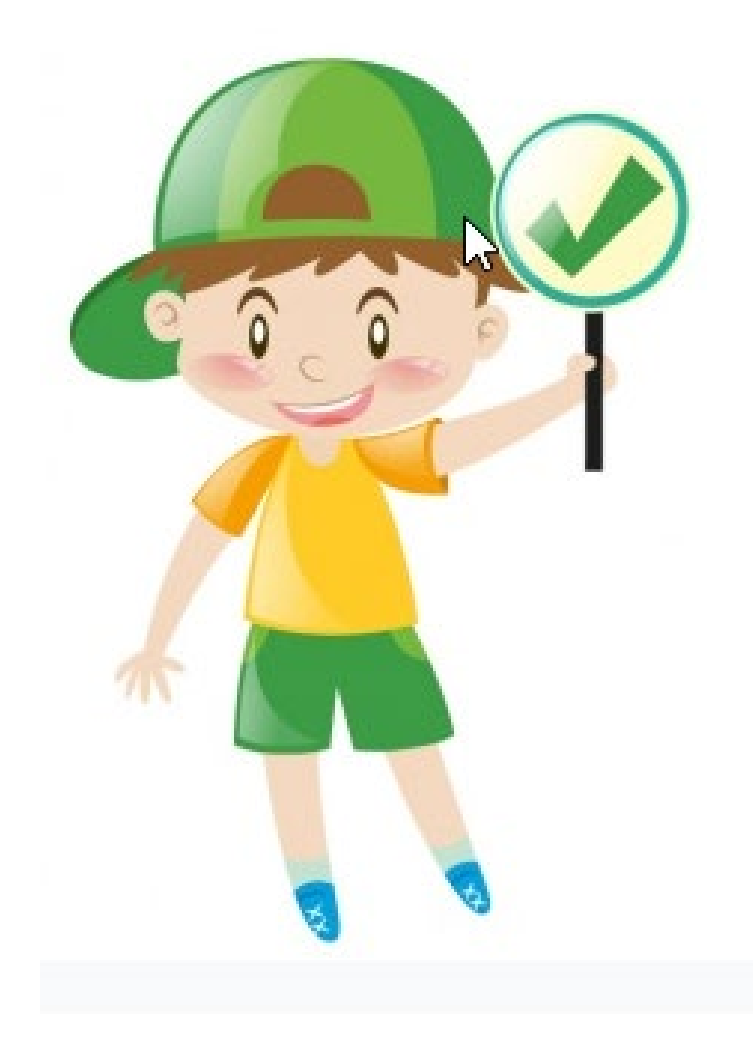

• If all steps have been completed, submit the order!

### Order Prompt Before Completion

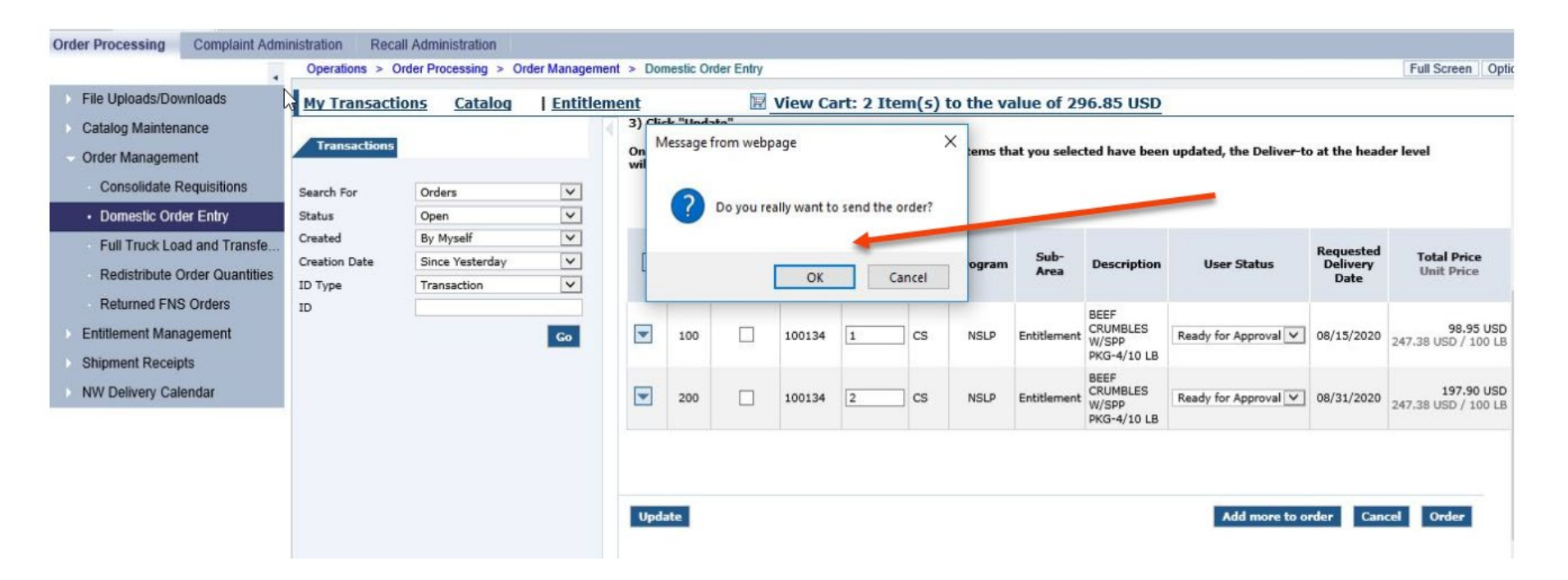

- Click OK to process your order
- If you hit cancel all items will be removed from the shopping cart forcing you to have to start over

### Confirmation of Receipt Page

#### **Confirmation of receipt**

| Sold-To:                                   | 4000451                                                      |                                                                                           |         |          |                       |                                             |
|--------------------------------------------|--------------------------------------------------------------|-------------------------------------------------------------------------------------------|---------|----------|-----------------------|---------------------------------------------|
| Order:<br>Custome<br>Your Refe<br>Your Des | 10<br>er (Number): A-1<br>erence:<br>scription:              | 00364752 from 03/25/2019 14:12<br>ISDE Unallocated (4009858)                              | Total N | et Price | :                     | 5,927.17 USD                                |
| Item                                       |                                                              | Item Details                                                                              | QTY     | Unit     | User<br>Status        | Total Price<br>Unit Price                   |
| 100                                        | 100352 : CARR<br>Delivery Point:<br>Requested Deliv<br>Date: | ROTS FRZ CTN-30 LB<br>5000620: AMERICOLD<br>CORP, NAMPA, ID , NAMPA, ID<br>ery 08/15/2020 | 391.000 | CS       | Ready for<br>Approval | <b>\$5,927.17 USD</b><br>50.53 USD / 100 LB |

- If you don't get this confirmation page you have not completed your order
- If after reviewing the confirmation page you notice an error, please contact <u>USDAFoodsteam@sde.Idaho.gov</u> immediately to have your order declined
- Print the confirmation page for your records

#### **Running A Requisition Status Report**

The Requisition Status Report shows school's the current status of their order. It can be used to see if ordered items have been submitted to USDA or cancelled, if delivery dates have been changed, or if items have been delivered to the warehouse.

| Back Forward History Favorites Personalize |                               |                                                                                                    |                 |        |
|--------------------------------------------|-------------------------------|----------------------------------------------------------------------------------------------------|-----------------|--------|
| Home Operations Admin Reports              | Help                          |                                                                                                    |                 |        |
| Order Processing                           |                               |                                                                                                    |                 |        |
| Re                                         | ports > Order Processing      | > Requisition Status Report                                                                                                    |                 |        |
| Entitlement Management                     |                               |                                                                                                    |                 |        |
| Domestic Price Support Report              | Welcome to Requi              | isition Status Report                                                                                                    |                 |        |
| Domestic Ship-To Contacts Report           | All required fields are marke | ed with a red asterisk (*). Dates are formatted                                                                                                    | as: MM/DD/YYYY. |        |
| Material Outlay Report                     | Search Criteria               |                                                                                                    |                 |        |
| Multi-Food Received Shipment Report        | 🚯 Execute 🗳 Reset             | Print to PDF                                                                                                    |                 |        |
| Multi-Food Requisition Report              |                               |                                                                                                    |                 | 🔁 Sh   |
| National Warehouse Delivery Schedule       | Program:                      | ٥ [                                                                                                    |                 | \$     |
| Order Status Report                        | Req. Delivery Date:           | <ul> <li>↓</li> <li>↓</li></ul>                                                                                                    | То              | \$     |
| Processing Status Report                   | Material:                     | ♦                                                                                                    | То              | 0 🕈    |
| Received Shipment Report                   | Sold-To Party:                |                                                                                                    |                 | \$     |
| Redistribution/Redonation Detail Report    | Ship-To Party:                |                                                                                                    |                 | ₽<br>▲ |
| Requisition Status Report                  | Reg/Redist. Number:           |                                                                                                    |                 | →<br>→ |
| Stocks at Subcontractor                    | Req/Redist. Doc.Type:         | Image: Second second second |                 | \$     |
| Value of Commodities Received - RA         | Req/Redist. # Status:         | ♦                                                                                                    |                 | \$     |
| Value of Materials Received - Domestic &   | Req. Entitle / Bonus:         |                                                                                                    |                 |        |
| Value of Materials Received - Multi-Food   | Sales Order Number:           |                                                                                                    |                 | \$     |
|                                            | Shipment Receipt Date:        |                                                                                                    |                 |        |

### **Running A Requisition Status Report**

- 1. After you log into WBSCM
- 2. Click on the "Reports" tab.
- 3. Under "Order Processing", click "Requisition Status Report."

| Back Forward      History Favorites Person     History Favorites Person     Solution     Solution | lize                                                                                        |                                       |
|----------------------------------------------------------------------------------------------------|---------------------------------------------------------------------------------------------|---------------------------------------|
| Home Operations Admin Repor                                                                                                    | ts Help                                                                                     |                                       |
| Order Processing 3                                                                                                    | 2                                                                                           |                                       |
| 4                                                                                                    | Reports > Order Processing > Requisition Status Report                                      |                                       |
| Entitlement Management                                                                                                    |                                                                                             |                                       |
| Domestic Price Support Report                                                                                                    | Welcome to Requisition Status Report                                                        |                                       |
| Domestic Ship-To Contacts Report                                                                                                    | All required fields are marked with a red asterisk (*). Dates are formatted as: MM/DD/YYYY. |                                       |
| Material Outlay Report                                                                                                    | Search Criteria                                                                             |                                       |
| Multi-Food Received Shipment Report                                                                                                    | 🚯 Execute 🗳 Reset   📓 Print to PDF   🧵                                                      |                                       |
| Multi-Food Requisition Report                                                                                                    |                                                                                             | 🔁 <u>S</u> I                          |
| National Warehouse Delivery Schedule                                                                                                    | Program:                                                                                    | ⇒                                     |
| Order Status Report                                                                                                    | Req. Delivery Date: $\Diamond$ To                                                           |                                       |
| Processing Status Report                                                                                                    | Material: $\Diamond$ To                                                                     |                                       |
| Received Shipment Report                                                                                                    | 2 Sold-To Party: ♦                                                                          | <b>\$</b>                             |
| Redistribution/Redonation Detail Report                                                                                                    | Ship-To Party: O                                                                            | <b>P</b>                              |
| Requisition Status Report                                                                                                    | Region:  To                                                                                 |                                       |
| Stocks at Subcontractor                                                                                                    |                                                                                             |                                       |
| Value of Commodition Received _ RA                                                                                                    | Req/Redist. # Status:                                                                       | \$                                    |
| Value of Commodilies Received - RA                                                                                                    | Req. Entitle / Bonus: 🗇                                                                     |                                       |
| value of Materials Received - Domestic &                                                                                                    | Sales Order Number: 🔷 🗖 To                                                                  | □ \$                                  |
| Value of Materials Received - Multi-Food                                                                                                    | Purchase Order: 🔷                                                                           |                                       |
|                                                                                                    | Shipment Receipt Date: 🔷 🔟 To                                                               | · · · · · · · · · · · · · · · · · · · |
|                                                                                                    |                                                                                             |                                       |

#### **Running A Requisition Status Report**

#### 2. Under "Search Criteria" Fill in the following information:

#### Enter" NSLP" for Program Enter the dates for the school year in "Requested Delivery Date", for example – if you only wanted to see a certain date frame in a school year you would type the starting date and the "To" date ("02/20/2023" to "02/22/2023") or you can click the diamond Req. Delivery Date: $\Diamond$ [ next to the date box and select an option for the dates. Requisition Status Report Print to PDF Select Exclude from Selection You do not need to fill in any of the other boxes. NSLP NN eater than or equal to Date: 🚺 02/20/2023 👔 ess than or equal to NU eater than veb based Supply Chain Management Less than H erval D 17 Back Forward ) History Favorites Personalize Remove Operato ٥ Home Admin

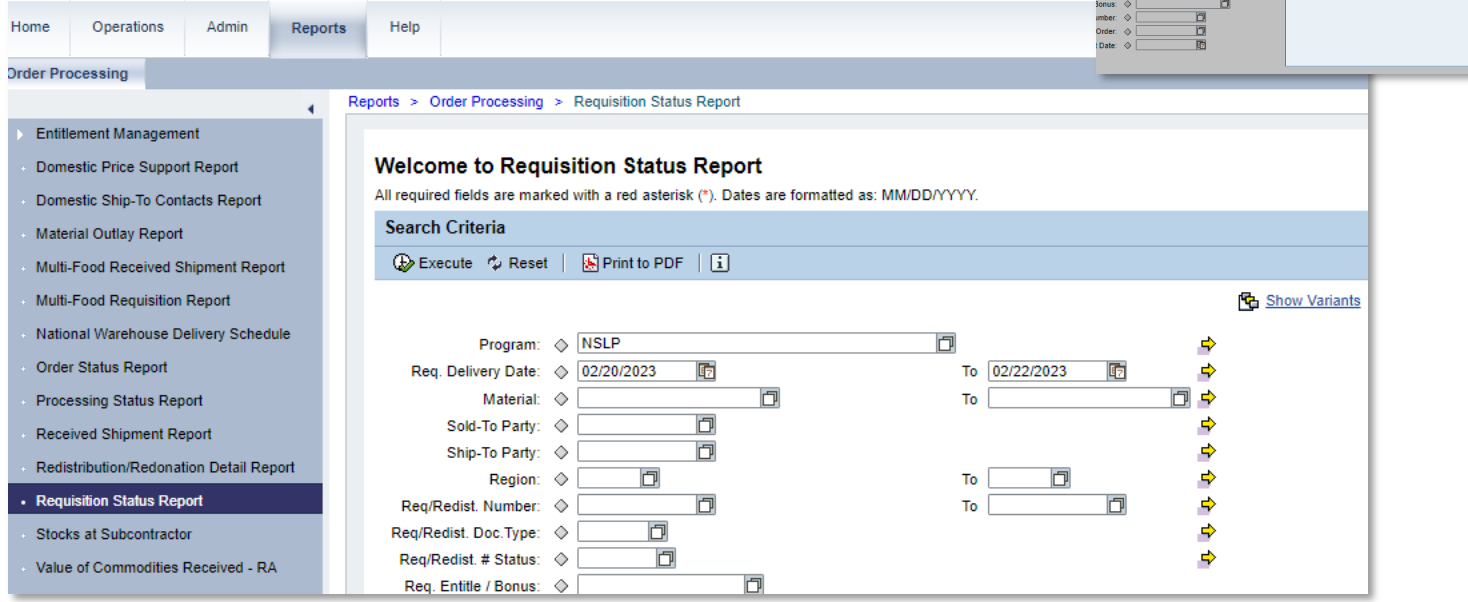

3. Click "Print to PDF." This option creates a PDF document and does not require a printer. The file may open up in a new tab or in the "Downloads" of your browser.

| V Requiri           | tion Status Papart - MIRSC -      | Real                        | visition Status Page | ort 2022021 M | CND C                | Cont               | or ( Chi   | ld Nut 🗙 🗋 🗿 idaha                                               | child outrition yout                       | uba chi: 🗙 🗌 🗖 | Idaho Child Nutritic    | Brograms V      |                                |
|---------------------|-----------------------------------|-----------------------------|----------------------|---------------|----------------------|--------------------|------------|------------------------------------------------------------------|--------------------------------------------|----------------|-------------------------|-----------------|--------------------------------|
| N medoni            | nion status neport - wost 1       | • ede                       | isitionstatusivep    |               | O CHAR               | vesource cent      | er / chi   |                                                                  | child fiddition your                       |                | Tuano enila Natria      |                 |                                |
| C:/Users/cedgar/Dow | vnloads/RequisitionStatu          | sReport_202                 | 30222%20(1).p        | odf           |                      |                    |            |                                                                  |                                            |                |                         |                 |                                |
| 😨 SDE 🛭 😨 CNP Re    | source Cent 📋 CACFP               | 📋 USDA                      |                      |               |                      |                    |            |                                                                  |                                            |                |                         |                 |                                |
|                     |                                   |                             |                      | -             | - + -                | ົງ ⊡  <br>quisicio | (1)<br>(1) | Page view A                                                      | Read aloud                                 | Add text       | t   🏹 Draw              | ~ ∀ Highlig     | A* 📌                           |
|                     |                                   |                             |                      |               |                      |                    |            |                                                                  |                                            |                |                         |                 | Downloads                      |
|                     | Sold-To                           |                             |                      | Sc            | ld-To Na             | ame                |            |                                                                  |                                            |                |                         |                 |                                |
|                     | 4000451                           |                             |                      | ID            | Dept. of<br>ISE ID   | E Educati          | on         |                                                                  |                                            |                |                         |                 | RequisitionStatusReport_202302 |
|                     | Req./Redist<br>Order/Item<br>Type | Req. /<br>Redist.<br>Status | Delivery<br>Period   | Program       | Ent. (E)<br>Bonus (B | Order<br>Qty.      | UoM        | Ship-To                                                          | Material                                   | Order<br>value | Sales Order<br>& Item # | Order<br>Status |                                |
|                     | 1000566992<br>100<br>ZREQ         | Approved<br>by SDA          | 07/15/2023           | NSLP          | E                    | 912                | CS         | 5000915<br>NORTHWEST<br>DISTRIBUTION<br>SERVICE INC<br>EMMETT ID | 100225<br>PEARS DICED<br>EX LT<br>CAN-6/10 | \$36,391.44    | 5000803500<br>100       | Purchased       |                                |
|                     | 1000566999<br>100<br>ZREQ         | Approved<br>by SDA          | 08/31/2023           | NSLP          | E                    | 912                | cs         | 5000915<br>NORTHWEST<br>DISTRIBUTION<br>SERVICE INC<br>EMMETT ID | 100225<br>PEARS DICED<br>EX LT<br>CAN-6/10 | \$36,391.44    | 5000803511<br>100       | Purchased       |                                |
|                     | 2 Record(s)                       |                             |                      |               |                      | 1,824              |            |                                                                  |                                            | \$72,782.8     | 80                      |                 |                                |
|                     | Sold-To                           |                             |                      | Sc            | ld-To Na             | me                 |            |                                                                  |                                            |                |                         |                 |                                |
|                     | 4009623                           |                             |                      | We            | st Ada S             | . D .              |            |                                                                  |                                            |                |                         |                 |                                |

4. The other option is to click "Execute" for a Microsoft Excel file.

| S Operations Admin Report               | s ricip                                                                                     |        |
|-----------------------------------------|---------------------------------------------------------------------------------------------|--------|
| Processing                              |                                                                                             |        |
| 4                                       | Reports > Order Processing > Requisition Status Report                                      |        |
| ntitlement Management                   |                                                                                             |        |
| omestic Price Support Report            | Welcome to Requisition Status Report                                                        |        |
| omestic Ship-To Contacts Report         | All required fields are marker with a red asterisk (*). Dates are formatted as: MM/DD/YYYY. | 2      |
| laterial Outlay Report                  | Search Criteria                                                                             | _ 3    |
| Iulti-Food Received Shipment Report     | 🚯 Execute 💠 Reset 🔰 📓 Print to PDF                                                          |        |
| lulti-Food Requisition Report           |                                                                                             |        |
| ational Warehouse Delivery Schedule     | Program:                                                                                    | ⇒      |
| rder Status Report                      | Req. Delivery Date: > 02/20/2023                                                            | \$     |
| rocessing Status Report                 | Material: 🔷 🗖 To                                                                            | 0 🕈    |
| eceived Shipment Report                 | Sold-To Party: 🔅                                                                            | 4      |
| edistribution/Redonation Detail Report  | Ship-To Party:                                                                              |        |
| equisition Status Report                | Region:  ID IO IO IO IO IO IO IO IO IO IO IO IO IO                                          | →<br>→ |
| tocks at Subcontractor                  |                                                                                             |        |
| alue of Commodifies Deceived - DA       | Req/Redist. # Status:                                                                       | ⇒      |
| alue of Oothiniounies Received - RA     | Req. Entitle / Bonus: 🗇                                                                     |        |
| alue of materials Received - Domestic & | Sales Order Number: 🔷 🗇 To 🗇                                                                | \$     |

5. After clicking "Execute", click "Export" and then "Export to Microsoft Excel"

| ome Operations Admin Reports             | Help                     |                         |                                 |                                 |                | aliz                     | ze            |                                    |                            |                          |               |           |  |  |
|------------------------------------------|--------------------------|-------------------------|---------------------------------|---------------------------------|----------------|--------------------------|---------------|------------------------------------|----------------------------|--------------------------|---------------|-----------|--|--|
|                                          |                          |                         |                                 |                                 |                |                          |               |                                    |                            |                          |               |           |  |  |
| der Processing                           |                          |                         |                                 |                                 |                | ts                       | Help          |                                    |                            |                          |               |           |  |  |
|                                          | Reports > Order Processi | ng > Requisition Status | Report                          |                                 |                |                          |               |                                    |                            |                          |               |           |  |  |
| Taliface and Management                  |                          | Reports > Ord           | ter Processing > Requisition St | itus Report                     |                |                          |               |                                    |                            |                          |               |           |  |  |
| Entitlement Management                   |                          |                         |                                 |                                 |                |                          |               |                                    |                            |                          |               |           |  |  |
| Domestic Price Support Report            |                          | Requisi                 | tion Status Report              |                                 |                |                          |               |                                    |                            |                          |               |           |  |  |
| Domestic Ship-To Contacts Report         | 🔶 Go Back 📗 📓            | Print to PDF            |                                 |                                 | 🧇 Go B         | ack 📔 📓 Print to PDF 🛛 🚺 |               |                                    |                            |                          |               |           |  |  |
| Material Outlay Report                   | View: REQUISITIO         | N_STA V Export          |                                 |                                 |                |                          | View: R       | EQUISITION_STA                     | ort 🖌                      |                          |               |           |  |  |
| Multi-Food Received Shipment Report      | Reg/Redist. Doc. Typ     | be .                    | Req/Redist. Or                  | Req/Redist. Order # _≜ Req/Redi |                |                          |               | Ist. Doc. type                     | port to Microsoft Excel    | rt to Microsoft Excel    |               |           |  |  |
| Multi-Food Requisition Report            | ZREQ                     |                         | 1000566992                      | 1000566992 10/                  |                |                          | ZREQ          |                                    | 1000566992                 | 1000566992               |               | 100       |  |  |
| National Warehouse Delivery Schedule     |                          |                         | 1000566999                      |                                 |                |                          |               |                                    | 1000537799                 | 1000537799<br>1000537817 |               | 900       |  |  |
| Order Status Report                      |                          |                         | 1000537799                      |                                 | 900            |                          |               |                                    | 1000537817                 |                          |               | 600       |  |  |
| Processing Status Report                 |                          |                         | 1000537817                      |                                 | 600            |                          |               |                                    |                            |                          |               | 1300      |  |  |
| Received Shipment Report                 |                          |                         |                                 |                                 | 1300           |                          |               | Appro                              | ve                         | -                        |               |           |  |  |
| Padistribution/Padonation Datail Panort  |                          |                         |                                 |                                 | 1900           |                          |               | Appro                              | ve                         |                          |               |           |  |  |
| Particities Clater Parat                 |                          |                         | 1000565140                      |                                 | 100            |                          | Approve       |                                    |                            |                          |               |           |  |  |
| Requisition Status Report                | ZRE                      | epon roog               | 1900218223                      | port                            |                |                          |               | Applie                             | d                          |                          |               |           |  |  |
| Stocks at Subcontractor                  |                          | s Report                | Go Back 🕴 😹 Print to Pl         | DF   i                          |                |                          |               |                                    | ▼                          |                          |               |           |  |  |
| Value of Commodities Received - RA       | ZREO                     |                         |                                 |                                 | (              |                          | ₽ Search      |                                    |                            |                          |               |           |  |  |
| Value of Materials Received - Domestic & | ZNEG                     | AutoSave ( Off          | export20230222122932            | *                               |                | 2                        |               |                                    |                            |                          |               |           |  |  |
| Value of Materials Received - Multi-Food |                          | e <u>Home</u> Insert Pa | ige Layout Formulas             | s Data Review View              | w Automate     | Help                     | Acrobat       |                                    |                            |                          |               |           |  |  |
|                                          |                          | ~ <mark>🖻 X</mark> 🔓    | libri v 11                      |                                 | ab             | Wran                     | Text          | General ~                          |                            | 7                        |               | Σ         |  |  |
|                                          |                          | Paste                   |                                 |                                 |                | 1                        |               | ¢ 0/ • 60.00                       | Conditional Format as      | ell                      | Insert Delete | Format    |  |  |
|                                          | 4                        |                         |                                 |                                 |                | Merg                     | je & Center 👻 | .) ~ % <b>7</b> 100 <del>3</del> 0 | Formatting ~ Table ~ Style | es v                     | * *           | × 💊       |  |  |
|                                          |                          | ndo Clipboard 🖓         | Font                            | F2                              | Alignment      |                          | E             | دا Number ا                        | Styles                     |                          | Cells         |           |  |  |
|                                          |                          | ✓ : × ✓ J               | Req/Redist. Doc.                | Туре                            |                |                          |               |                                    |                            |                          |               |           |  |  |
|                                          |                          | А                       | В                               | С                               | D              |                          | E             |                                    | F                          | G                        | н             |           |  |  |
|                                          |                          | eq/Redist. Doc.Type R   | eq/Redist. Order #              | Req/Redist. Item #              | Req/Redist. St | atus                     | Sold-To P     | arty Sold-To Name                  | F                          | RA ID                    | Ship-To Party | Ship-To I |  |  |
|                                          |                          | REQ 1                   | 000566992                       | 100                             | Approved by SI | DA                       | 4000451       | ID Dept. of Education              | 1                          |                          | 5000915       | NORTHW    |  |  |
|                                          |                          | REQ 1                   | 000566999                       | 100                             | Approved by SI | DA                       | 4000451       | ID Dept. of Education              | 1                          |                          | 5000915       | NORTHW    |  |  |
|                                          |                          | REQ. 1                  | 000537799                       | 900                             | Approved by SI | DA                       | 4009623       | West Ada S.D.                      | 0                          | 002                      | 5000620       | AMERICO   |  |  |
|                                          |                          | REQ 1                   | 000537817                       | 600                             | Approved by SI | DA                       | 4009623       | West Ada S.D.                      | 0                          | 002                      | 5000915       | NORTHW    |  |  |
|                                          |                          | REQ 1                   | 000537817                       | 1300                            | Approved by SI | DA                       | 4009623       | West Ada S.D.                      | 0                          | 002                      | 5000915       | NORTHW    |  |  |
|                                          |                          | REQ 1                   | 000537817                       | 1900                            | Approved by SI | DA                       | 4009623       | West Ada S.D.                      | 0                          | 002                      | 5000915       | NORTHW    |  |  |
|                                          |                          | REQ 1                   | 000565140                       | 100                             | Approved by SI | DA                       | 4009623       | West Ada S.D.                      | 0                          | 002                      | 5004480       | Classic D |  |  |
|                                          |                          | RE 1                    | 900218223                       | 100                             | Applied        |                          | 4009623       | West Ada S.D.                      | 0                          | 002                      | 5000915       | NORTHW    |  |  |
|                                          |                          | RE 1                    | 900219359                       | 100                             | Applied        |                          | 4009623       | West Ada S.D.                      | C.                         | 002                      | 5000915       | NORTHW    |  |  |
|                                          |                          | RE 1                    | 900219363                       | 100                             | Applied        |                          | 4009623       | West Ada S.D.                      | 6                          | 002                      | 5000915       | NORTHW    |  |  |
|                                          |                          | REQ 1                   | 000538569                       | 400                             | Approved by SI | DA                       | 4009624       | Kuna S.D.                          | Č                          | 003                      | 5000620       | AMERICO   |  |  |
|                                          |                          | REQ 1                   | 000538569                       | 500                             | Approved by SI | DA                       | 4009624       | Kuna S.D.                          | Č                          | 003                      | 5000620       | AMERICO   |  |  |
|                                          |                          | REQ 1                   | 000538569                       | 600                             | Approved by SI | DA                       | 4009624       | Kuna S.D.                          | C.                         | 003                      | 5000620       | AMERICO   |  |  |
|                                          |                          | REQ 1                   | 000538582                       | 600                             | Approved by SI | DA                       | 4009624       | Kuna S.D.                          | 0                          | 003                      | 5000915       | NORTHW    |  |  |
|                                          |                          | Data (                  | <del>i</del> )                  | -                               |                |                          |               |                                    |                            |                          |               | _         |  |  |

The file will show up as a "Downloads" in your browser.

| A* ★                                   | £_≡ | Ē | $\overline{\uparrow}$ |
|----------------------------------------|-----|---|-----------------------|
| Downloads                              |     |   | $\Rightarrow$         |
| export20230222122932.xlsx<br>Open file |     |   |                       |

### **Information on the Requisition Status Report**

Refer to the WBSCM Status Definitions document for detailed explanation of status.

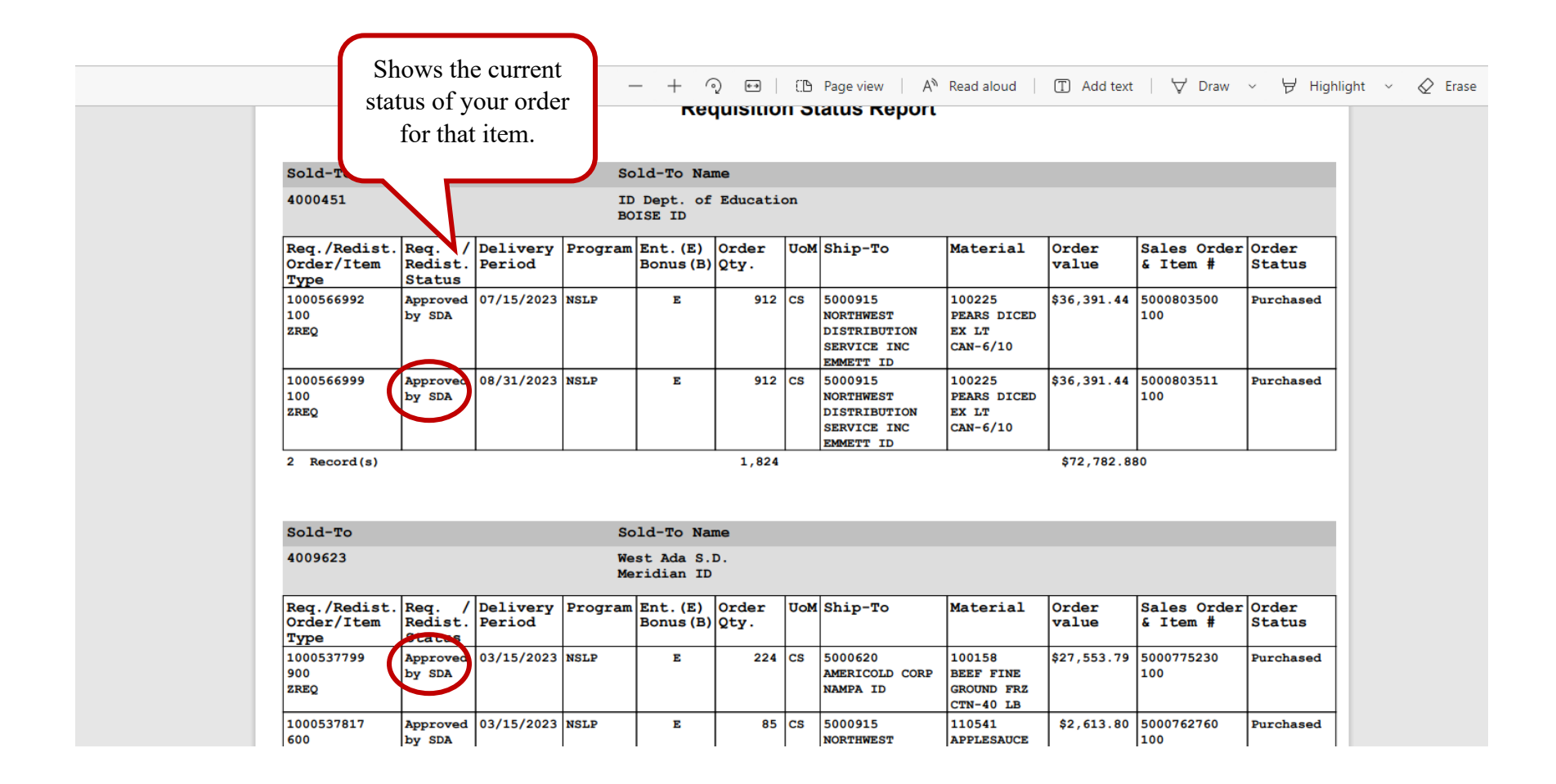

| Sold-To                            |                             |                    | So       | ld-To Na              | me            |     |                                                                  |                                            |                |                         |                 |
|------------------------------------|-----------------------------|--------------------|----------|-----------------------|---------------|-----|------------------------------------------------------------------|--------------------------------------------|----------------|-------------------------|-----------------|
| 4000451                            |                             |                    | ID<br>BO | Dept. of<br>ISE ID    | Educati       | on  |                                                                  |                                            |                |                         |                 |
| Req./Redist.<br>Order/Item<br>Type | Req. /<br>Redist.<br>Status | Delivery<br>Period | Program  | Ent. (E)<br>Bonus (B) | Order<br>Qty. | UoM | Ship-To                                                          | Material                                   | Order<br>value | Sales Order<br>& Item # | Order<br>Status |
| 1000566992<br>100<br>ZREQ          | Approved<br>by SDA          | 07/15/2023         | NSLP     | E                     | 912           | cs  | 5000915<br>NORTHWEST<br>DISTRIBUTION<br>SERVICE INC<br>EMMETT ID | 100225<br>PEARS DICED<br>EX LT<br>CAN-6/10 | \$36,391.44    | 5000803500<br>100       | Purchase        |
| 1000566999<br>100<br>ZREQ          | Approved<br>by SDA          | 08/31/2023         | NELP     | E                     | 912           | 9   | 5000915<br>NORTHWEST<br>DISTRIBUTION<br>SERVICE INC<br>EMMETT ID | 100225<br>PEARS DICED<br>EX LT<br>CAN-6/10 | \$36,391.44    | 5000803511<br>100       | Purchase        |
| 2 Record(s)                        |                             |                    |          |                       | 1,824         |     |                                                                  |                                            | \$72,782.8     | 80                      |                 |
| Sold-To                            |                             |                    | So       | ld-To Na              | me            |     |                                                                  |                                            |                |                         |                 |

- When the Status has changed to "Approved by SDA", check the "Delivery Period" column and the "Order Qty" column to see if any changes have been made to the initial order.
- For some items, the State may have moved the delivery period forward or back in order to share a truck with a neighboring state.
- Larger schools may notice that the quantity ordered was adjusted up or down by a few cases- this allows the State to order a full truckload.

For more information about reports in WBSCM, here is the Help site in WBSCM: <u>https://help.wbscm.usda.gov/gm/folder-1.11.26967</u>

#### **Running a Value of Commodities Received - RA Report**

The value of the Commodities Received Report shows Recipient Agencies (RA) the value of the USDA Foods received during a defined time period. The report provides information that Business Managers may need at the end of the school year.

| Back Forward ► History Favorites Personalize |                                                                                             |
|----------------------------------------------|---------------------------------------------------------------------------------------------|
| Home Operations Admin Reports                | Help                                                                                        |
| Order Processing                             |                                                                                             |
| Re                                           | eports > Order Processing > Value of Commodities Received - RA                              |
| Entitlement Management                       |                                                                                             |
| Domestic Price Support Report                | Welcome to Value of Commodities Received - RA                                               |
| Domestic Ship-To Contacts Report             | All required fields are marked with a red asterisk (*). Dates are formatted as: MM/DD/YYYY. |
| Material Outlay Report                       | Search Criteria                                                                             |
| Multi-Food Received Shipment Report          | 🕼 Execute 🤹 Reset   📓 Print to PDF   🚺                                                      |
| Multi-Food Requisition Report                | <b>6</b> S                                                                                  |
| National Warehouse Delivery Schedule         | Program:                                                                                    |
| Order Status Report                          | Shipment Receipt Date:                                                                      |
| Processing Status Report                     | Req. Delivery Date: 🛇 🔟 🖻 📩                                                                 |
| Received Shipment Report                     | Material: 🔷 To To                                                                           |
| Redistribution/Redonation Detail Report      | Sold-To Party:                                                                              |
| Requisition Status Report                    | Ship-to Party: 🔿 🔛                                                                          |
| Stocks at Subcontractor                      |                                                                                             |
| Value of Commodities Received - RA           |                                                                                             |
| Value of Materials Received - Domestic &     |                                                                                             |
| Value of Materials Received - Multi-Food     |                                                                                             |
|                                              |                                                                                             |

- 1. After you log into WBSCM, click on the "Reports"
- 2. Under "Order Processing", click on the "Value of Commodities Received RA"

| Back Forward ► History Favorites Personalia |                                                                                                    |
|---------------------------------------------|----------------------------------------------------------------------------------------------------|
| Home Operations Admin Reports               | 1                                                                                                    |
| Order Processing                            |                                                                                                    |
| 4                                           | Reports > Order Processing > Value of Commodities Received - RA                                                                                                    |
| Entitlement Management                      |                                                                                                    |
| Domestic Price Support Report               | Welcome to Value of Commodities Received - RA                                                                                                    |
| Domestic Ship-To Contacts Report            | All required fields are marked with a red asterisk (*). Dates are formatted as: MM/DD/YYYY.                                                                                                    |
| Material Outlay Report                      | Search Criteria                                                                                                    |
| Multi-Food Received Shipment Report         | 🚯 Execute 🗳 Reset   📓 Print to PDF   🗓                                                                                                    |
| Multi-Food Requisition Report               | নি বিশিষ্ঠ বিশিষ্ঠ বিশেষ্ঠ বিশেষ্ঠ বিশেষ্ঠ বিশেষ্ঠ বিশেষ্ঠ বিশেষ্ঠ বিশেষ্ঠ বিশেষ্ঠ বিশেষ্ঠ বিশেষ্ঠ বিশেষ্ঠ বিশেষ্ঠ বিশেষ্ঠ বিশেষ্ঠ বিশেষ্ঠ বিশেষ্ঠ বিশেষ্ঠ বিশেষ্ঠ বিশেষ্ঠ বিশেষ্ঠ বিশেষ্ঠ বিশেষ্ঠ বিশেষ্ঠ বিশেষ্ঠ বিশেষ্ঠ বিশেষ্ঠ বিশেষ্ঠ বিশেষ্ঠ বিশেষ্ঠ বিশেষ্ঠ বিশেষ্ঠ বিশেষ্ঠ ব |
| National Warehouse Delivery Schedule        |                                                                                                    |
| Order Status Report                         | Shipment Receipt Date:  To  To                                                                                                    |
| Processing Status Report                    | Req. Delivery Date:                                                                                                    |
| Received Shipment Report                    | Material: 🔷 🔲 🗖 To 💭 🗭                                                                                                    |
| Redistribution/Redonation Detail Report     | Sold-To Party: 🔷 🔲 🖻                                                                                                    |
| Requisition Status Report                   | Ship-To Party: 🚸 📃 🖓                                                                                                    |
| Stocks at Subcontractor                     |                                                                                                    |
| Value of Commodities Received - RA          | 2                                                                                                    |
| Value of Materials Received - Domestic &    |                                                                                                    |
| Value of Materials Received - Multi-Food    |                                                                                                    |
|                                             |                                                                                                    |

- 3. In the "Search Criteria" section, fill in the following information:
  - Do not enter a Program in the Program field. Leaving this field wide open will provide a more thorough report that includes any product received under any available program (e.g., NSLP, Trade Mitigation, and/or Bonus).
  - Enter the desired date rage under "Req. Delivery Date."
    - "End of Year Report should be a date range of 7/1/20XX 6/30/20XX to capture an entire Program Year.
  - Sold to Party will auto-populate with RA number.
- 4. Click "Print to PDF" this will create a viewable PDF document, no printer needed

| Home Operations Admin Repor                  | ts Help                                                                                     |
|----------------------------------------------|---------------------------------------------------------------------------------------------|
| Order Processing                             |                                                                                             |
| 4                                            | Reports > Order Processing > Value of Commodities Received - RA                             |
| Entitlement Management                       | 2                                                                                           |
| Domestic Price Support Report                | Welcome to Value of Commodities Received - RA                                               |
| Domestic Ship-To Contacts Report             | All required fields are marked with a red asterisk (*). Dates are formatted as: MM/DD/YYYY. |
| Material Outlay Report                       | Search Criteria 4                                                                           |
| Multi-Food Received Shipment Report          | 🕀 Execute 🗘 Reset   😹 Print to PDF   🧵                                                      |
| Multi-Food Requisition Report                | Show Variants                                                                               |
| National Warehouse Delivery Schedule         | Program: NSIP                                                                               |
| Order Status Report                          | Shipment Receipt Date:                                                                      |
| Processing Status Report                     | Req. Delivery Date: D2/01/2023 📴 To 🗊 🖒                                                     |
| <ul> <li>Received Shipment Report</li> </ul> | Material: 🔷 🛄 🗖 To 📃 🛱                                                                      |
| Redistribution/Redonation Detail Report      | Sold-To Party:  4009774                                                                     |
| Requisition Status Report                    | Ship-10 Party: 🗇 🛄 🗗                                                                        |
|                                              |                                                                                             |

#### When the File Download box pops up, click "Open file"

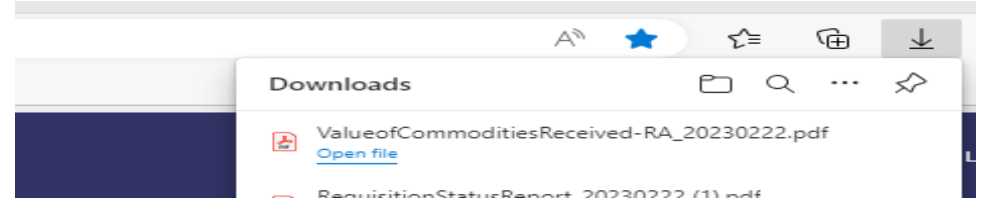

5. The "Value of Commodities Received Report" PDF may open in a new browser tab. Scroll to the second page for the report.

The total value of USDA Foods received during the defined period is displayed at the bottom of the report.

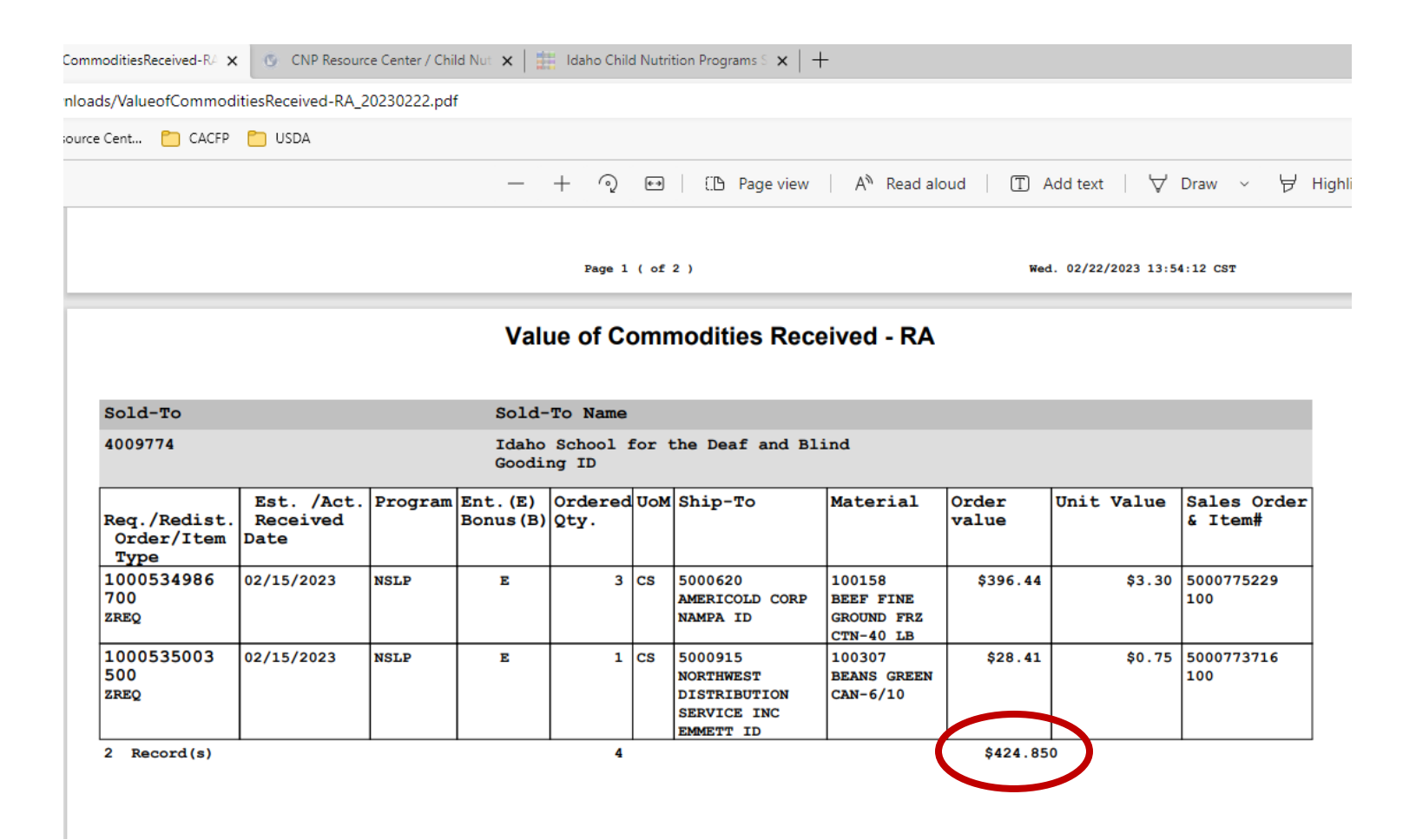

- 6. The report may also be exported to Microsoft Excel. Click "Execute" and the report will show up inside WBSCM.
- 7. Click "Export" and then "Export to Microsoft Excel."

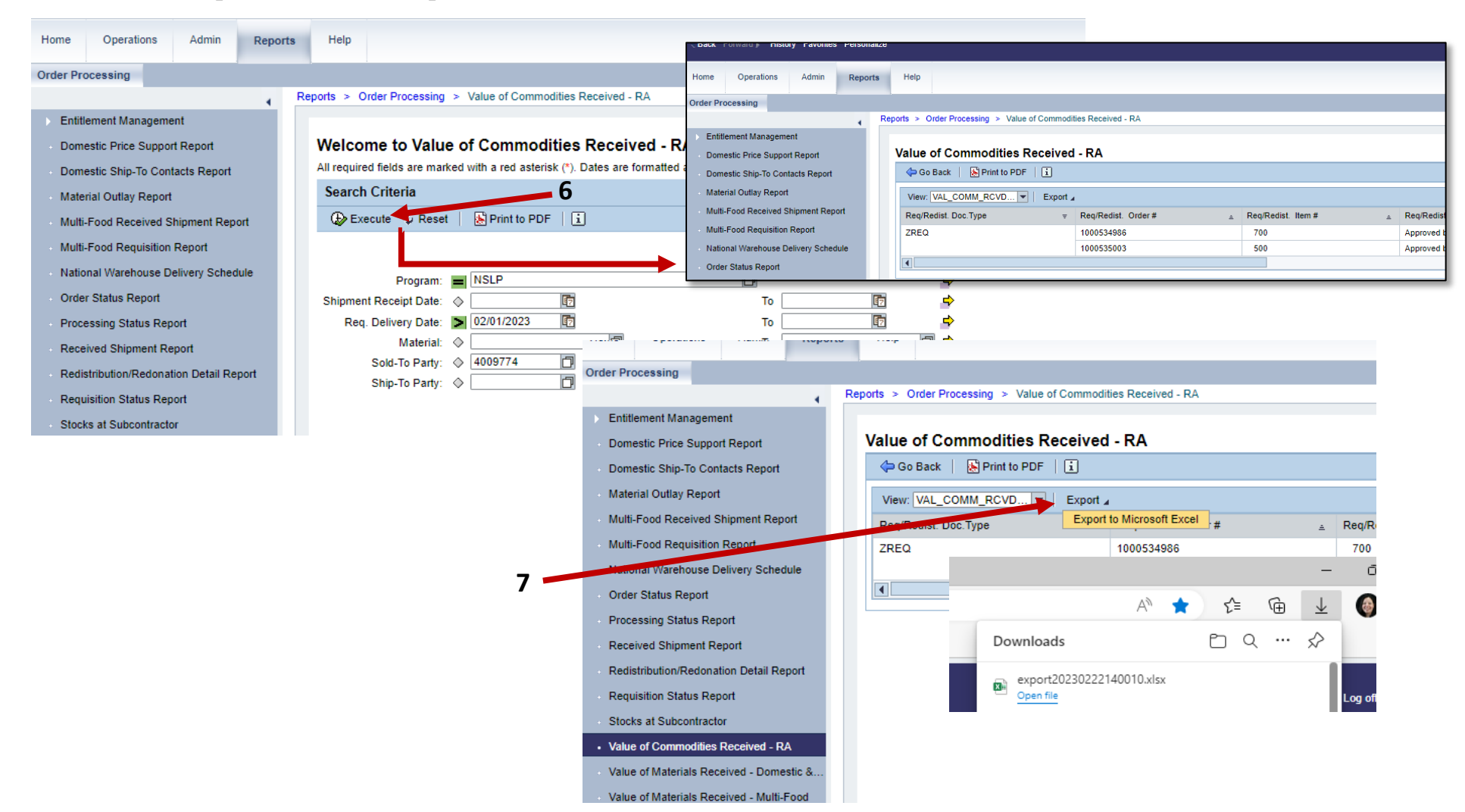

Below is the sample of the Microsoft Excel view of the report. Both the PDF and Microsoft Excel files may be saved and/or printed.

|                |                                                                 |                                         |                       |                | _      | _          |            |               | _            |               |                  |        |               |
|----------------|-----------------------------------------------------------------|-----------------------------------------|-----------------------|----------------|--------|------------|------------|---------------|--------------|---------------|------------------|--------|---------------|
| ng             |                                                                 |                                         |                       |                |        |            |            |               |              |               |                  |        |               |
|                | Reports > Order Processing > Value of Commodities Received - RA |                                         |                       |                |        |            |            |               |              |               |                  |        |               |
| Management     | t                                                               |                                         |                       |                |        |            |            |               |              |               |                  |        |               |
| rice Support I | ort Report Value of Commodities Received - RA                   |                                         |                       |                |        |            |            |               |              |               |                  |        |               |
| hip-To Contac  | ontacts Report Go Back   🚯 Print to PDF   🗓                     |                                         |                       |                |        |            |            |               |              |               |                  |        |               |
| tlay Report    | t View: VAL_COMM_RCVD V Export                                  |                                         |                       |                |        |            |            |               |              |               |                  |        |               |
| Received Sh    |                                                                 |                                         |                       |                |        |            |            |               |              |               |                  |        |               |
| Requisition F  | sition R 🛽 AutoSave 🔘 Off) 📙 export20230222140010 🗸 🖉 Search    |                                         |                       |                |        |            |            |               |              |               |                  |        |               |
| arehouse De    | File Home                                                       | Insert Pa                               | age Lavout Formulas   | Data Revie     | w Viev | v Autom    | ate Help   | Acrobat       |              |               |                  |        |               |
| s Report       |                                                                 |                                         | age tajout - ronnalas | Data Here      |        |            | are ricip  | , norobat     |              |               |                  |        |               |
| Status Repo    | り~   <del>个</del>                                               | l 🕺 🛛 C                                 | alibri v 11           | ~ A^ A =       | = =    | - * -      | ab         | General       | ~            |               |                  | 🚝 Inse | t v ∑ v       |
| hinment Ren    | C ~ Paste                                                       |                                         |                       |                |        |            |            |               |              | Conditional   | Format as Cell   | 🗮 Dele | te 👻 👽 🗸      |
| on/Pedonatic   | *                                                               | I - I - I - I - I - I - I - I - I - I - |                       | ••• <u>•</u> • |        | <u>←</u> → | ¥ *        | \$~%7         | - <u>×</u> ŏ | Formatting ~  | Table ~ Styles ~ | 🗮 Form | nat v 🛛 💊 v I |
| Statue Deno    | Undo Clipb                                                      | oard 🗔                                  | Font                  | L.             | A      | lignment   | E1         | Number        | RJ .         | S             | tyles            | Cel    | s             |
| ubcontractor   | A1 ~                                                            | : X 🗸 🛛                                 | fx Reg/Redist. Doc.T  | vpe            |        |            |            |               |              |               |                  |        |               |
| abcontractor   |                                                                 |                                         |                       |                |        |            | _          | _             |              |               | -                |        |               |
| mmodities R    | A A                                                             |                                         | В                     | C              |        |            | D          | E             |              |               | F                | G      | Н             |
| terials Recei  | 1 Req/Redist. D                                                 | oc.Type                                 | Req/Redist. Order #   | Req/Redist. It | em #   | Req/Redi   | st. Status | Sold-To Party | Sold-T       | o Name        |                  | RA II  | Ship-To Part  |
| terials Recei  | 2 ZREQ                                                          | 1                                       | 1000534986            | 700            |        | Approved   | by SDA     | 4009774       | Idaho S      | School for th | e Deaf and Blind | 0961   | 5000620       |
|                | 3 ZREQ                                                          | 1                                       | 1000535003            | 500            |        | Approved   | by SDA     | 4009774       | Idaho S      | School for th | e Deaf and Blind | 0961   | 5000915       |
|                | 4                                                               |                                         |                       |                |        |            |            |               |              |               |                  |        |               |
|                | 5                                                               |                                         |                       |                |        |            |            |               |              |               |                  |        |               |
|                | 6                                                               |                                         |                       |                |        |            |            |               |              |               |                  |        |               |
|                | /                                                               |                                         |                       |                |        |            |            |               |              |               |                  |        |               |
|                | 8                                                               |                                         |                       |                |        |            |            |               |              |               |                  |        |               |
|                | 9                                                               |                                         |                       |                |        |            |            |               |              |               |                  |        |               |

# **Helpful Tips**

- Watch the USDA Foods Orders videos in the Idaho Child Nutrition Programs YouTube channel to prepare for the upcoming ordering process. <u>https://www.youtube.com/channel/UC7BfZAWetaXMNQvrJ-Zm9Rg</u>
- Use the Forecasting Worksheet and the Entitlement/Bonus Summary Report to put in your orders for the School Year.
- Watch for the auto generated emails from WBSCM after inputting your orders to ensure they have not been cancelled due to errors
- For more information about reports in WBSCM, here is the Help site in WBSCM: <u>https://help.wbscm.usda.gov/gm/folder-1.11.26967</u>

#### **WBSCM Status Definitions**

| Status Code | Status                | Definition                                                                                          |
|-------------|-----------------------|----------------------------------------------------------------------------------------------------|
| E0001       | Applied               | Redonations, Redistributions, Entitlement Increments and Decrements have occurred on an order       |
| E0002       | Cancelled             | Requisition / Sales Order cancelled                                                                 |
| E0003       | Ready for Approval    | Requisition created & submitted to Co-op or SDA for approval                                        |
| E0004       | Returned by Co-op     | Requisition returned by Co-op for changes                                                           |
| E0005       | Approved by Co-op     | Requisition approved by Co-op                                                                       |
| E0006       | Returned by SDA       | Requisition returned by SDA for changes                                                             |
| E0007       | Approved by SDA       | Sales Order approved by SDA                                                                         |
| E0008       | Returned by SpAgency  | Sales Order returned by FNS                                                                         |
| E0009       | Approved by SpAgency  | Sales Order approved by FNS                                                                         |
| E0010       | Returned by FSA / AMS | Sales Order returned by FSA/AMS                                                                     |
| E0011       | On Invitation         | Sales Order placed on a bid invitation                                                              |
| E0012       | Purchased             | Sales Order fully purchased                                                                         |
| E0014       | Order Received        | Sales Order received                                                                                |
|             |                       | Note: For eINV orders, the status will be updated to Order Received after both receipt and ASN have |
|             |                       | been submitted.                                                                                     |
|             |                       |                                                                                                    |
| E0015       | Resubmit to FSA/AMS   | Sales Order resubmitted to FSA/AMS                                                                  |

#### Domestic Sales Order Statuses

# **USDA Non-Discrimination Statement**

In accordance with federal civil rights law and U.S. Department of Agriculture (USDA) civil rights regulations and policies, this institution is prohibited from discriminating on the basis of race, color, national origin, sex (including gender identity and sexual orientation), disability, age, or reprisal or retaliation for prior civil rights activity.

Program information may be made available in languages other than English. Persons with disabilities who require alternative means of communication to obtain program information (e.g., Braille, large print, audiotape, American Sign Language), should contact the responsible state or local agency that administers the program or USDA's TARGET Center at (202) 720-2600 (voice and TTY) or contact USDA through the Federal Relay Service at (800) 877-8339.

To file a program discrimination complaint, a Complainant should complete a Form AD-3027, USDA Program Discrimination Complaint Form which can be obtained online at: <u>https://www.usda.gov/sites/default/files/documents/ad-3027.pdf</u>, from any USDA office, by calling (866) 632-9992, or by writing a letter addressed to USDA. The letter must contain the complainant's name, address, telephone number, and a written description of the alleged discriminatory action in sufficient detail to inform the Assistant Secretary for Civil Rights (ASCR) about the nature and date of an alleged civil rights violation. The completed AD-3027 form or letter must be submitted to USDA by:

mail: U.S. Department of Agriculture Office of the Assistant Secretary for Civil Rights 1400 Independence Avenue, SW Washington, D.C. 20250-9410; or fax: (833) 256-1665 or (202) 690-7442; or email: Program.Intake@usda.gov

This institution is an equal opportunity provider.

# **Questions?**

Contact us at the below address:

USDA Foods Team Idaho Department of Education 650 W State Street Boise, Idaho, 83703 208-332-6800

Email:

USDAfoodsteam@sde.idaho.gov

Website:

www.sde.idaho.gov/cnp

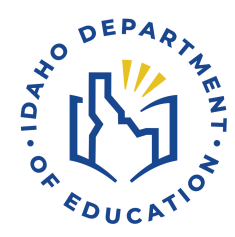

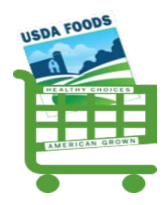

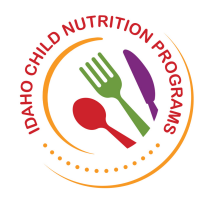